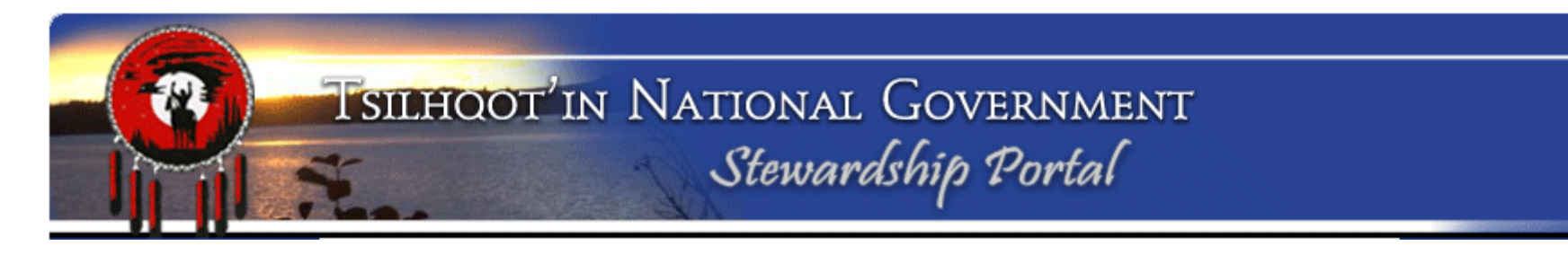

# TNG Stewardship Planning Portal Training Session April 11<sup>th</sup>, 2019

Backgrounder

# What is the Stewardship Portal?

## □ Interactive web-based land-use information

## management and planning support system

 simplifies processes of filing, tracking, and storing data for more effective retrieval, review and communication of referral data

## □ Interactive display of map data

Makes power of GIS accessible to assist in planning and decision making

## **Web interface enables the ability to:**

- Upload/download, view, query, store, and print spatial and non-spatial content from any internet-connected computer
- Permanent Record
  - The Portal acts as a permanent record of all communication & information relating to referrals, outliving changes in staff, email accounts, and varying personal filing systems.
- **Cumulative database of land use** 
  - Over time the data and information has built up to show a progression of activity, which can help us assess new activities. Portal has been in use since 2007

**Isilhoot'**in National Government Stewardship Portal

Information is posted to the Portal. We call these packages of information a

Portal

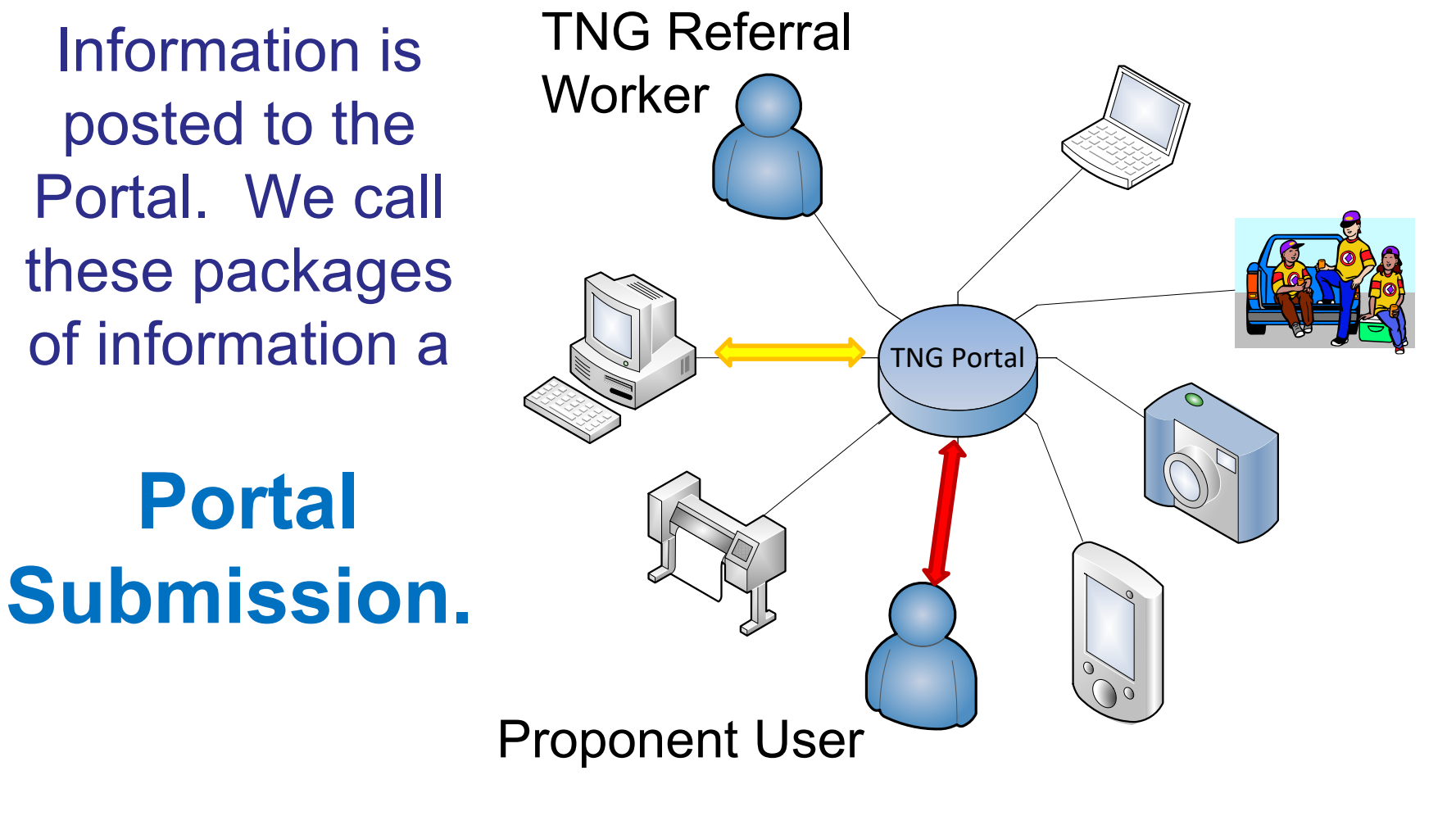

Every submission and all its content, attachments, shapefiles, permissions and email notification settings represent a record in a database

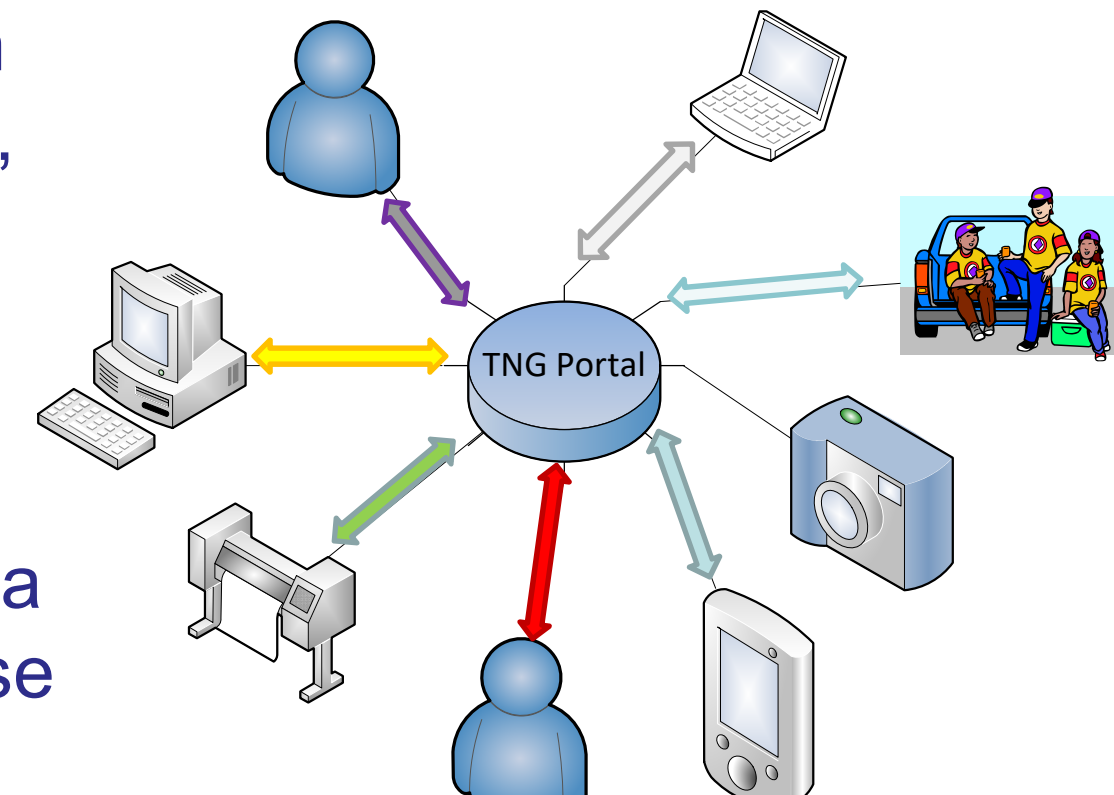

## View of DATABASE

| Submission ID | Parent ID Title                                            | Ná                 | ame                           | Submittor                    | Submission Date / Time | Assigned To    | Status        | Attached Files ( Delimite                                                                                                    | ed by ' ')     |
|---------------|------------------------------------------------------------|--------------------|-------------------------------|------------------------------|------------------------|----------------|---------------|----------------------------------------------------------------------------------------------------|----------------|
| 13271         | -1 ID: 13271 - TFA Engagement Request 2011-Sept-15 - M     | urraySpeed EL      | 2_A20019_CP55W                | Murray Speed                 | 08/09/2016 02:50 PM    | Sally Sellars  | Under Monitor | cp55w_app.pdf   AOA_/                                                                                                    | A20019 CP 5    |
| 13272         | -1-19: 13272 - TFA Engagement Request 2011-Sept-15 - Ro    | ogerRitsema EL     | 3 Eberding Timber Narcosli A  | 78603 CP5 Roger Ritsema      | 08/17/2016 04:26 PM    | Gene Cooper    | Under Monitor | TNG_A78603_CP5_Refer                                                                                                    | ral_Letter.p   |
| 13273         | -1 ID: 13272 - TFA Level 1 Notification 2011-Sept-15 - Rog | erRitsema EL       | 1 West Fraser Mills Alexandr  | ia Road Per Roger Ritsema    | 08/10/2016 02:21 PM    | Gene Cooper    | Under Monitor | No files attached                                                                                                    |                |
| 13274         | -1 ID: 13274 - General Communication Form 2011-Sept-1      | 5 - JaniceSapp Fo  | prest Enhancement Program     | Janice Sapp                  | 08/10/2016 04:43 PM    | Sarah Gash     | New           | Toosey.pdf   Alexis Cree                                                                                                    | ek.pdf   Esd   |
| 13275         | -1 ID: 13275 - TFA Engagen Submission ID                   | Parent ID          | Title                         |                              |                        |                |               | df   MPlar                                                                                                    | nMaps.pdf      |
| 13277         | -1 ID: 13277 - TFA Engagem                                 |                    | 10 40074 754                  |                              | 1.0044.0               |                |               | df   Signe                                                                                                    | dTNGTSAer      |
| 13278         | -1 ID: 13278 - TFA Engagem 132/1                           | -1                 | ID: 132/1 - TFA               | Engagement Re                | quest 2011-Se          | ept-15 - M     | lurraySpe     | ed 81W_Asso                                                                                                    | ociatedRoac    |
| 13279         | -1 ID: 13279 - TFA Engagem 13272                           | -1                 | ID: 13272 - TFA               | Engagement Re                | quest 2011-Se          | ept-15 - Ro    | ogerRitse     | ma 1414-W                                                                                                    | LP-A-5-7-8-:   |
| 13281         | -1 ID: 13281 - TFA Level 1 N                               | 1                  | ID: 12272 TEA                 | Lovel 1 Netifica             | tion 2011 Son          | + 15 . Bog     | orDitcon      | ed                                                                                                    |                |
| 13282         | -1 ID: 13282 - TFA Engagem 15275                           | -1                 | ID. 15275 - IFA               | Lever I Notifica             | 10112011-Sep           | 1-10 - KOB     | ernisen       | Id Ilgold_Pla                                                                                                    | acer_TNG.p     |
| 13298         | -1 ID: 13298 - TFA Engagem 13274                           | -1                 | ID: 13274 - Gen               | eral Communica               | ation Form 20:         | 11-Sept-1      | 5 - Janice    | Sapp ent_Requ                                                                                                    | est (2).pdf    |
| 13300         | -1 ID: 13300 - TFA Level 1 N                               | -1                 | ID: 13275 - TEA               | Engagement Re                | quest 2011-Se          | ont-15 - Be    | evWasse       | naar ed                                                                                                    | 16 1 1 2 2 2 2 |
| 13308         | -1 ID: 13308 - Forestry Refe                               | -                  |                               |                              | 446562011.00           |                |               | ING NOL                                                                                                    | pdf   A2001    |
| 13309         | -1 ID: 13309 - Forestry Refe 13277                         | -1                 | ID: 13277 - TFA               | Engagement Re                | quest 2011-Se          | ept-15 - Be    | evWasse       | naar ING NOL                                                                                                    | pat   A2001    |
| 13312         | 1 ID: 13312 - TFA Engagem 13278                            | -1                 | ID: 13278 - TFA               | Engagement Re                | quest 2011-Se          | ept-15 - M     | lurraySpe     | ed 49_1NG_1                                                                                                    | Eng_Reque:     |
| 10010         | 1 ID: 12217 TEA Engagem 12070                              | 1                  | ID: 12270 TEA                 | Engagement De                |                        | net 1E D       | o go r Dite e | Low 200                                                                                                    | L VOVVOO V     |
| 13317         | -1 ID: 13336 - TEA Engagem                                 | -1                 | ID: 15275 - TFA               | Engagement Ke                | quest 2011-Se          | ері-15 - Ко    | ogerkitse     | uise Man                                                                                                    | ndf   CD013    |
| 13337         | -1 ID: 13337 - Forestry Refe 13281                         | -1                 | ID: 13281 - TFA               | Level 1 Notifica             | tion 2011-Sep          | t-15 - Rog     | gerRitsen     | and in a later with a later with a later wit | ion Letter.n   |
| 13350         | -1 ID: 13350 - TFA Engagem 13282                           | -1                 | ID: 13282 - TFA               | Engagement Re                | quest 2011-Se          | ot-15 - Re     | ogerRitse     | ma U R17008                                                                                                    | Amd 27.p       |
| 13351         | -1 ID: 13351 - TFA Level 1 N                               | -                  | 10.40000 754                  |                              |                        |                |               | ed                                                                                                    |                |
| 13353         | -1 ID: 13353 - Forestry Referrals 2011-Sept-15 - ShammaC   | awston A2          | 20010 U11 New Road - should   | be a child to Shamma Cawston | 08/30/2016 05:10 PM    | Sally Sellars  | Under Monitor | A20010CPU11RoadRefer                                                                                                    | ralAnaham.     |
| 13358         | -1 ID: 13358 - TFA Engagement Request 2011-Sept-15 - Jo    | nathanPatterson 50 | 02670 Engagement Request      | Janice Sapp                  | 09/28/2016 03:48 PM    | Gene Cooper    | Under Monitor | ZnB_EL2_5002670_TNG_I                                                                                                    | Eng_Reque:     |
| 13359         | -1 ID: 13359 - TFA Engagement Request 2011-Sept-15 - En    | nilyWatson Gi      | braltar Notice of Work 090004 | 201601 - 6 cEmily Watson     | 09/01/2016 02:24 PM    | JP Laplante    | New           | 0900004201601_NOW &                                                                                                    | Maps.pdf       |
| 13360         | -1 ID: 13360 - TFA Engagement Request 2011-Sept-15 - Ia    | nHannah EL         | 3_FTA_ER_BCTS_Tibbles_A61     | 585 Ian Hannah               | 09/01/2016 03:41 PM    | Lennon Solomon | Under Monitor | A61585 Location Map.pd                                                                                                    | lf   A61585 I  |
| 13363         | -1 ID: 13363 - General Communication Form 2011-Sept-1      | 5 - NonitaJohnny   |                               | Nonita Johnny                | 09/02/2016 09:25 AM    |                | New           | No files attached                                                                                                    |                |
| 13367         | -1 ID: 13367 - TFA Engagement Request 2011-Sept-15 - Jo    | nathanPatterson W  | ater File 5002678_Change App  | oroval Janice Sapp           | 09/27/2016 02:56 PM    | Gene Cooper    | Under Monitor | ZnB_EL2_5002678_TNG_I                                                                                                    | Eng_Reque:     |
| 13368         | -1 ID: 13368 - TFA Engagement Request 2011-Sept-15 - En    | nilyWatson EL      | 2 Twilight Fence 46X on road  | right of way Emily Watson    | 09/07/2016 09:37 AM    | Lennon Solomon | Under Monitor | Puhallo_Tolko 46W.pdf                                                                                                    | RAAD AO        |
| 13371         | -1 ID: 13371 - TFA Engagement Request 2011-Sept-15 - Ro    | ogerRitsema EL     | 2 MFLNRO Narcosli Creek Gra   | zing Licence Roger Ritsema   | 09/07/2016 01:48 PM    | Gene Cooper    | Under Monitor | EL2_RAN077759_Narcosl                                                                                                    | li_TNG_fina    |
| 13372         | -1 ID: 13372 - Forestry Referrals 2011-Sept-15 - ShammaC   | awston NO          | OI A20019 CP 013 Blocks C0509 | , C4002-C4( Amy Harrison     | 02/01/2017 02:26 PM    | Gene Cooper    | In Progress   | ConnectivityReplaceme                                                                                                    | ntMap.pdf      |
| 13382         | -1 ID: 13382 - TFA Level 1 Notification 2011-Sept-15 - Rog | erRitsema EL       | 1 West Fraser Mills Twan Lake | Road Tran: Roger Ritsema     | 09/14/2016 05:50 PM    | Gene Cooper    | Under Monitor | No files attached                                                                                                    |                |
| 13385         | -1 ID: 13385 - Forestry Referrals 2011-Sept-15 - NicoleLar | son A7             | 76729-CP14T-Aneko-RPP         | Nicole Larson                | 09/20/2016 10:10 AM    | Sally Sellars  | Under Monitor | 14T_InformationSharing                                                                                                    | Process.do     |
| 13386         | -1 ID: 13386 - Forestry Referrals 2011-Sept-15 - MichaelTo | omlinson EC        | CF -FLTC - Unit R3 Eagle Lake | Michael Tomlinson            | 09/19/2016 11:16 AM    | Lennon Solomon | Under Monitor | ECF Unit R3 FBIW.doc   E                                                                                                    | CF Unit R3     |
| 13390         | -1 ID: 13390 - Forestry Referrals 2011-Sept-15 - NicoleLar | son A7             | 76729_CP15U_Aneko_RPP         | Nicole Larson                | 09/20/2016 10:09 AM    | Sally Sellars  | Under Monitor | 15U_FNReferral.pdf   15                                                                                                    | U_Referral     |
| 13391         | -1 ID: 13391 - Forestry Referrals 2011-Sept-15 - NicoleLar | son A7             | 76729_CP16U_Aneko_RPP         | Nicole Larson                | 09/20/2016 10:47 AM    | Sally Sellars  | Under Monitor | 16U_1_MooseMap.pdf                                                                                                    | 16U_2_Mo       |
| 13400         | -1 ID: 13400 - TFA Engagement Request 2011-Sept-15 - Ja    | sonKerlev M        | oose Management Plan-Non-     | Status Road Jason Kerlev     | 09/21/2016 07:55 PM    | Luke Doxtator  | New           | moose management p                                                                                                    | lan.odf        |

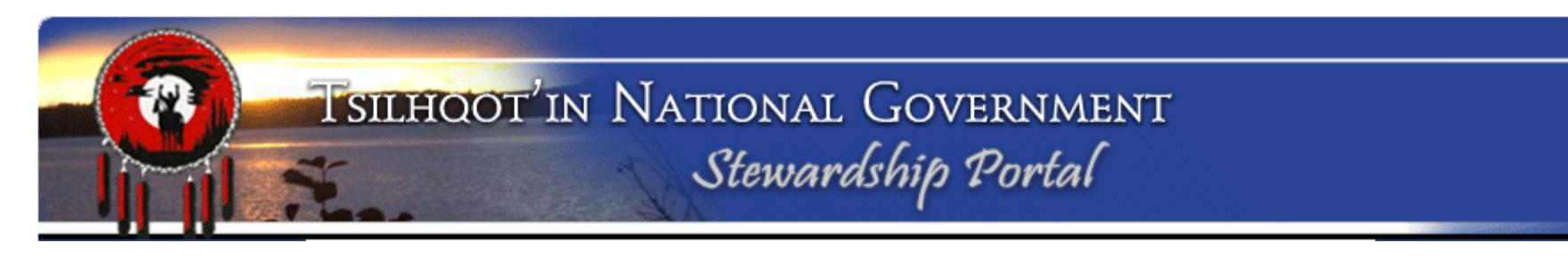

# What is unique about the Portal?

## Proponent is responsible for data entry

- Removes the administrative responsibility of data entry from the First Nations staff
- Reduces the FN's data management costs
- Significantly decreases the potential for data entry error.

## □ Is accessible over the internet

 Makes reviewing spatial and non-spatial data possible from remote locations (where internet is available).

## □ Based on open source technology....

• Framework and structured coding is available free of cost to anyone who wants it. We do however rely on the developer for improvements and support on a consultant model.

## Is flexible/customizable to meet a variety of needs and uses

• This is "our Portal", it is designed for TNG's use, we have the ability to request revisions that suit our needs.

## **Referral Process: (Simplified Version)**

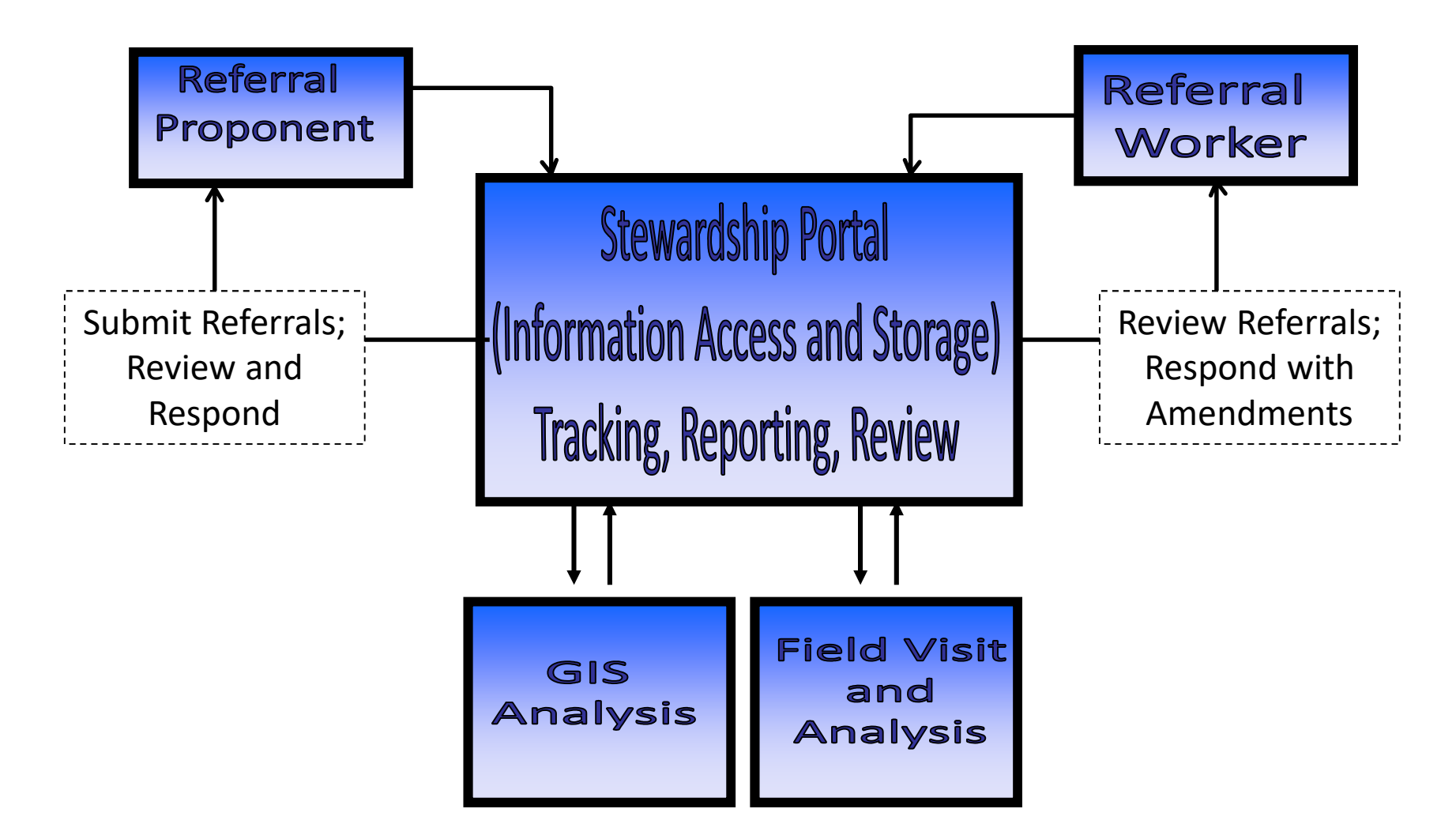

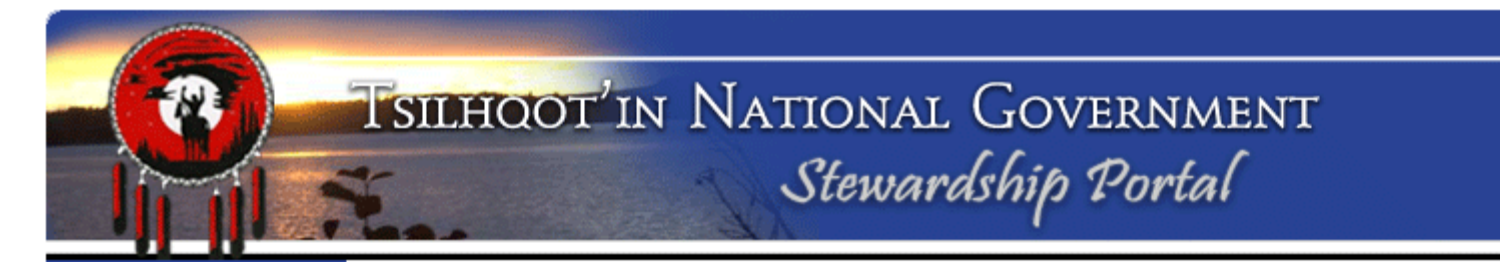

## **Portal Training Terminology**

## **Glossary of Key Terms**

## Proponent

- Company, government or individual who puts forward a proposal for land use. Examples are forestry licensee, BC government, or mining companies.
- ✓ Typically, there is a link between the Proponent and the Form they use on the Portal.

## Glossary of Key Terms (cont.)

## Forms

- ✓ Forms are used to enter data into the Portal.
- ✓ TFA Engagement Request Form is used by Government
- ✓ Forestry Referral Form & Forest Management Form are used by West Fraser, Tolko and other licensees
  - (BCTS switched to the TSA form once the TSA came into effect).
- ✓ Custom forms can be built for other Portal uses.
  - ✓ The Mining Form for Industry created June 2011
- ✓ Each Form consist of a series of **NODES**.

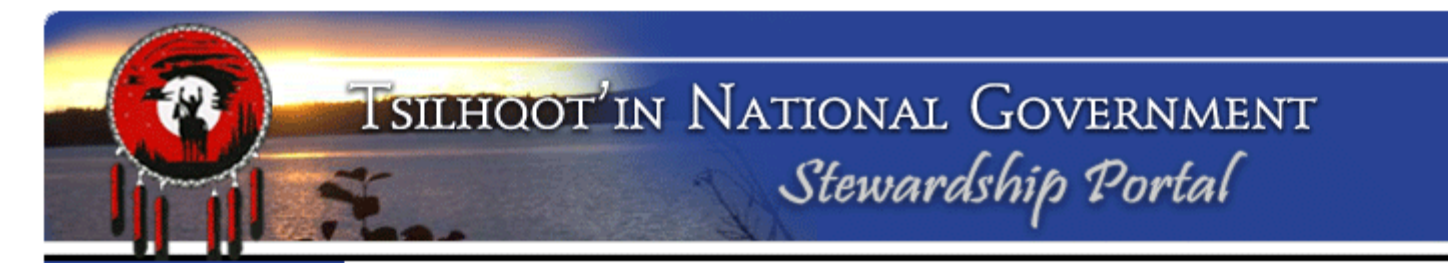

## Glossary of Key Terms (cont.)

## Nodes

- Nodes perform separate, independent functions. Each node is an independent block of code. It takes a combination of Nodes to make a Form.
  - Parent Submission ID node
  - Content node
- ✓ Nodes have <u>expandable instructions</u>, and the nodes themselves are collapsible.
- ✓ If you need help, look for a triangle near the top left of a node for instructions.

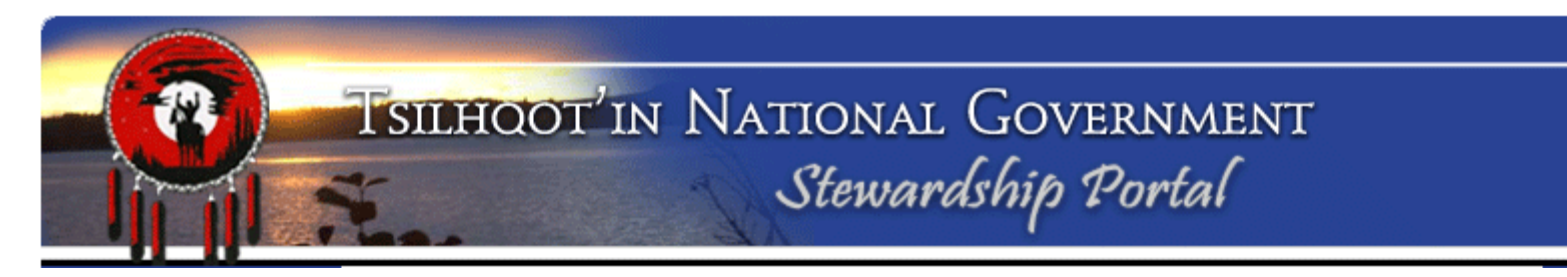

## **Parent Submission**

✓ the first submission on a particular referral/engagement.
 Almost always submitted by the proponent.

## **Child Submission**

- Any subsequent submissions that are linked to a parent.
   Also called an "amendment"
- You can <u>not</u> make a "child submission" or "amendment" to another child submission.
- All referral responses by TNG staff should be Child Submissions.

# TSILHOOT'IN NATIONAL GOVERNMENT

## Glossary of Key Terms (cont.)

## **User Group**

- ✓ a collection of users that usually work for the same company/group.
- Belonging to a particular user group has some influence on your ability to access submissions.
- ✓ We have 6 TNG Community Groups. SOME of these users have access to the TUS, not all. Referral Workers have permissions defaulted on.
- ✓ Members of a user group have default access to cogroup member's submissions (submitted and draft).

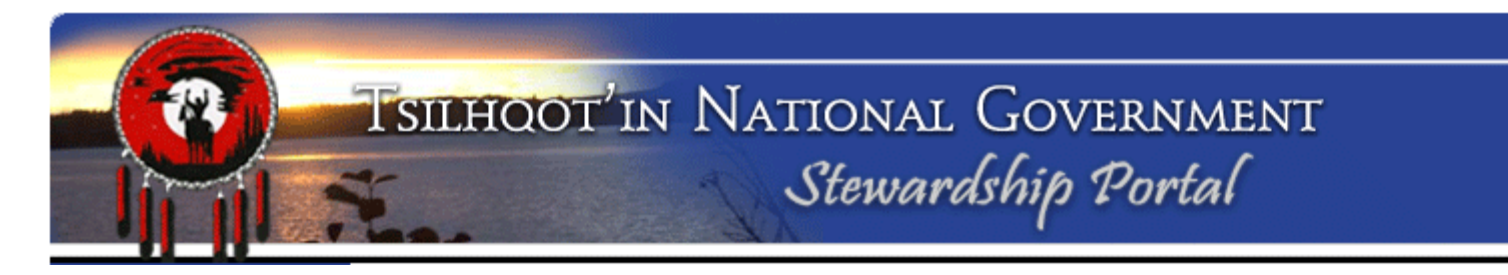

## Examples of Portal User Groups:

- 1\_TNG
- Community User Groups (Alexandria, Anaham, Nemiah, Toosey, Stone, Alexis Creek)
- Tolko
- West Fraser
- BC Government largest group

## Glossary of Key Terms (cont.)

## **Permissions**

- Permissions give a user access to view, download, and respond to Portal submissions.
- There are 3 types of permissions that are set when a username is created:
  - Always Granted (TNG)
  - Granted by Default but removable (Community RW)
  - None (Licensees)

 Permissions allow us to determine who can see what, and protect confidential data.

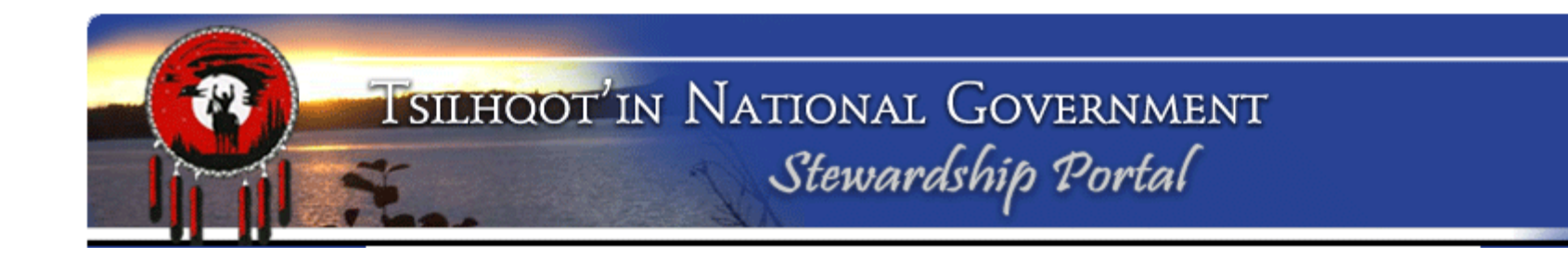

## **SEARCHING and RETRIEVAL**

## **SEARCHING and RETRIEVAL**

### **TSILHOOT** IN NATIONAL GOVERNMENT Stewardship Portal

#### Stewardship Home

### Welcome to The Stewardship Portal

Find Submissions

Fill A Form

Map Layers

**View Available** 

Schemas

View Form Fields

Document Downloads

Logout

You have successfully logged in to The Stewardship Portal. The list below outlines the functions that are accessible from the menu on the left.

#### Find Submissions

This function allows you to search through the Submissions in the Portal. Use this function to identify the appropriate submission to which you should add an attachment/addendum. Note that you will not see submissions from other users unless you the appropriate have nermissions.

#### Fill A Form

Information is submitted to the Stewardship Portal by filling in a form. For example, to initiate a Forestry Referral, click on Fill A Form and select the Forestry Referral Form from the list.

#### Map Lavers

To view the spatial layers that you are permitted to see, click on the Map Layers link. You will be able to search through the list of layers by name and select which layers you would like to see in the Map Viewer, and then you can launch the Map Viewer from here.

#### View Available Schemas

The Stewardship Portal requires that all shapefiles submitted meet specific formatting requirements, known as schemas, which have already been established. If you are having trouble uploading shapefiles to the portal, please view the schema requirements for the data-type you are trying to upload.

#### View Form Fields

Click on View Form Fields to see all the fields on each form. It is a good idea to ensure you have all the relevant information ready to enter into the portal so you don't make an incomplete submission.

#### Document Downloads

Download shapefile templates and blank forms from the Document Downloads page. A user ID is not required for access to this page.

#### Logout

Please ensure you end your Stewardship Portal Session by logging out.

253 4th Avenue North | Williams Lake, BC | V2G 4T4 | Phone: 250.392.3918 Copyright 2007 | Tsilhqot'in National Government | Email Portal Administrator

#### Tsilhqot'in Photos

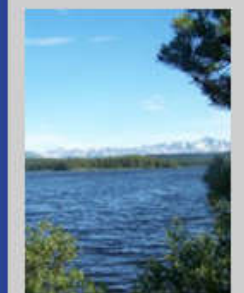

#### Portal Assistance

If you have questions or comments regarding the Stewardship Portal please email the Portal Administrator.

> Stewardship Portal Version 1.6.8

**Find Submissions** 

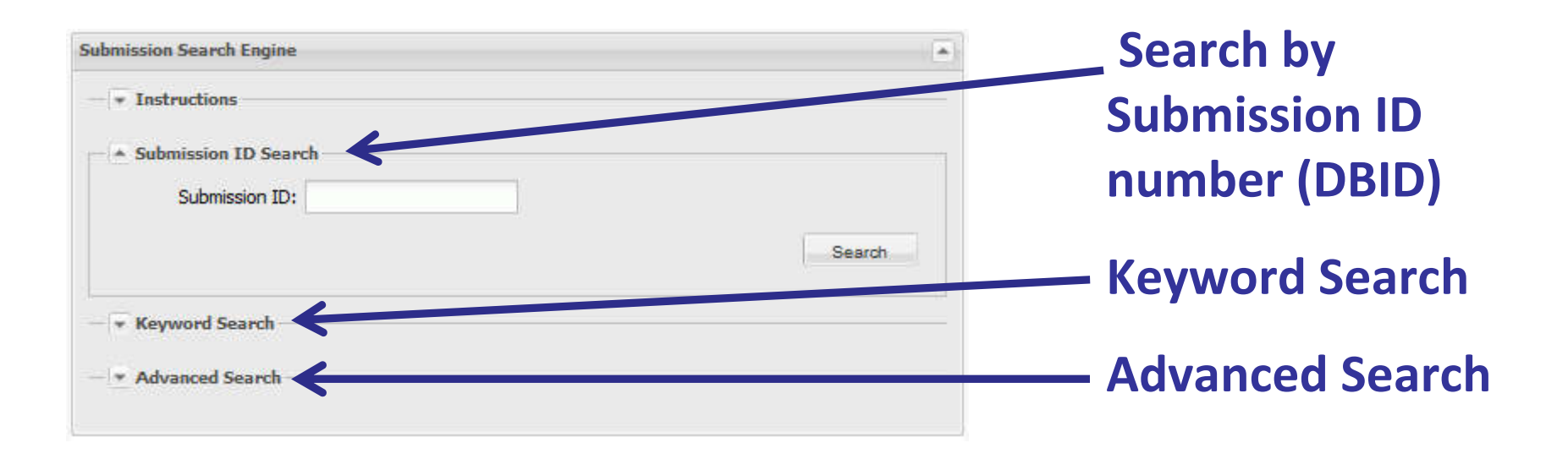

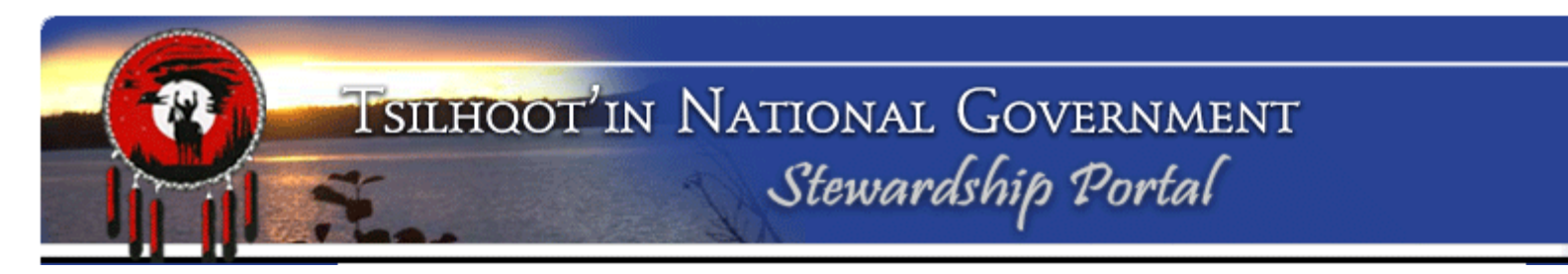

## Find Submissions: Submission ID Search

| Submission Search Engine | •      |  |
|--------------------------|--------|--|
| Instructions             |        |  |
| * Submission ID Search   |        |  |
| Submission ID:           |        |  |
|                          | Search |  |
| - * Keyword Search       |        |  |
| - * Advanced Search      |        |  |
|                          |        |  |

Do you know the exact number (Submission ID) of the Portal Submission you are looking for?

If you do, type it into the Submission ID field and click Search.

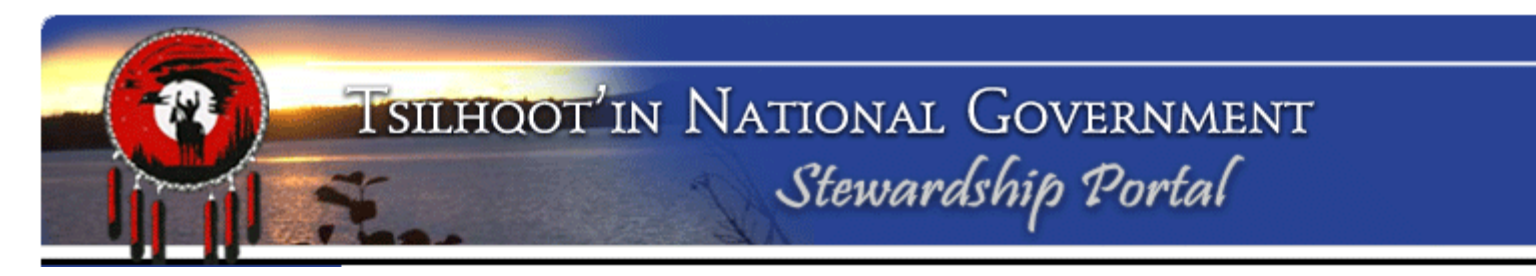

## Find Submissions: Keyword Search

| - + Instructions     |        |
|----------------------|--------|
| Submission ID Search |        |
| Submission ID:       |        |
|                      |        |
|                      | Search |
|                      |        |
| - • Keyword Search   |        |
| Advanced Search      |        |
|                      |        |

# Expand the Keyword Search option by clicking on the arrow next to Keyword Search.

|                                        | Keyword Search                |       |                                          |        |
|----------------------------------------|-------------------------------|-------|------------------------------------------|--------|
| Keyword Search:                        | Keyword(s):<br>Search Fields: | Enter | one or more keywords separated by commas |        |
|                                        |                               |       | Field Name                               |        |
| Customize search criteria              |                               |       | Submission Name                          |        |
| as broadly or parrowly as              |                               |       | Submission Title                         |        |
| as broadly of fiarrowly as             |                               | V     | Submitter Name                           |        |
| you wish.                              |                               |       | Submission Assigned To                   | E      |
|                                        |                               | V     | Submission Content                       |        |
| $\checkmark$ Enter keyword(s) and      |                               |       | Submission File Name                     |        |
|                                        |                               |       | Submission File MetaData                 |        |
| click the fields to look               |                               | V     | Submission Layer Name                    | *      |
| within for those fields.               | Submission Status:            | li e  |                                          |        |
| Chapity Submission                     | 1                             |       | Submission Status                        |        |
| <ul> <li>Specify Submission</li> </ul> |                               | V     | In Progress                              | ^      |
| status to search by.                   |                               | 1     | New                                      |        |
|                                        |                               | V     | Proposal Cancelled By Proponent          |        |
| ✓ Specify type of                      |                               |       | Under Monitor                            |        |
| submission (Parent or                  | Include in Results:           | 33    | Submissions 🔽 Amendments 💟               |        |
| search .                               |                               |       |                                          | Search |

- Experiment with a variety of Keyword Searches.
- Toggle on and off the searching criteria.
- Find submissions based on WHO submitted it, then WHO it is assigned to, or a word in the Subm.ission Name

| Keyword Search     |                                  |
|--------------------|----------------------------------|
| Keyword(s):        | Enter one or more keywords separ |
| Search Fields:     |                                  |
|                    | Field Name                       |
|                    | Submission Name                  |
|                    | Submission Title                 |
|                    | Submission Date                  |
|                    | Submitter Name                   |
|                    | Submission Assigned To           |
|                    | Submission Content               |
|                    | Submission File Name             |
|                    | Submission File MetaData         |
|                    |                                  |
| Submission Status: |                                  |
|                    | Submission Status                |
|                    | Expired                          |
|                    | In Progress                      |
|                    | Insufficient Capacity            |
|                    | New New                          |

## **Search Results**

| Search Results (71 items)                                                                                                    |                                 |
|----------------------------------------------------------------------------------------------------|---------------------------------|
| ID: 1019 - Amendment to ID: 1003 - General Communication For                                                                                                    | rm - LorettaWilliams [ <u>M</u> |
| ID: 1545 - 5407510DekaLakePowerLine [ Modify ]                                                                                                    |                                 |
| ID: 1788 - Trap Tree Removal - Anaham Flats IR#1 [ Modify ]                                                                                                    | =                               |
| ID: 2181 - EL2 and EL4-IP/drilling-AMARC Newton [ Modify ]                                                                                                    | 1.4                             |
| ID: 2842 - TNG Engagement Form [ Modify ]                                                                                                    |                                 |
| 🗾 ID: 3333 - Amendment to ID: 2954 - General Communication Fo                                                                                                    | rm - RyanPGrady / Modify        |
| ID: 3560 - FieldTrip Pictures [ Modify ]                                                                                                    |                                 |
| ID: 3770 - note from TNG re child 3734. Parent ID 2181 [ Modify ]                                                                                                    |                                 |
| ID: 4032 - AIA [ Modify ]                                                                                                    |                                 |
| 📊 ID: 4304 - Amendment to ID: 3747 - General Communication For                                                                                                    | rm - ChadStump [ Modify         |
| ID: 4643 - GMZ 2012-2016 Moose Allocations EL4 [ Modify ]                                                                                                    | 10000                           |
| ID: 4686 - EL3_FLNRO_SonaResourcesCorp_NOW_Elizabeth_Bla                                                                                                    | ackdome [ <u>Modify</u> ]       |
| 🗾 ID: 4780 - informing Murray of our new Mining, Oil & Gas Coord                                                                                                    | dinator [ <u>Modify</u> ]       |
| ID: 4817 - Initial Referral Report attached on behalf of JP [ Modified and A second attached and A second attached and A second attached attache | 21                              |
| ID: 4862 - EL1 Spanish Mountain [ <u>Modify ]</u>                                                                                                    |                                 |
| 🔢 ID: 4891 - EL1 MoEMPR IP Surveys - Pyper Lake - Colorado Res                                                                                                    | ources Ltd. [ <u>Modify</u> ]   |
| ID: 4826 - Coppercap NOW Gaspard Lake [ Modify ]                                                                                                    |                                 |
| ID: 4832 - Colorado Resources - Mining Referral [ Modify ]                                                                                                    |                                 |
| ID: 4978 - update to Murray [ Modify ]                                                                                                    |                                 |
| ID: 4580 - EL3 Discovery Consultants Tasco Mineral Exploration                                                                                                    | n [Modify]                      |
| ID: E014 EL 2 Connorson [ Madify ]                                                                                                    |                                 |
| III                                                                                                    | •                               |

Search results can also be exported to Excel (csv format) and manipulated in Excel to create a tidy report.

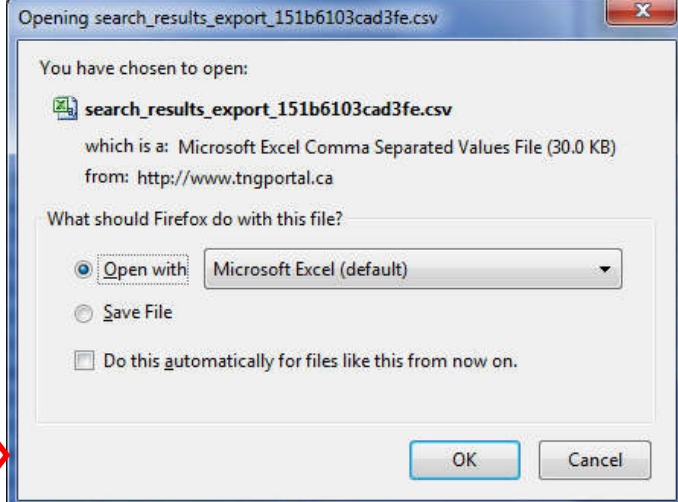

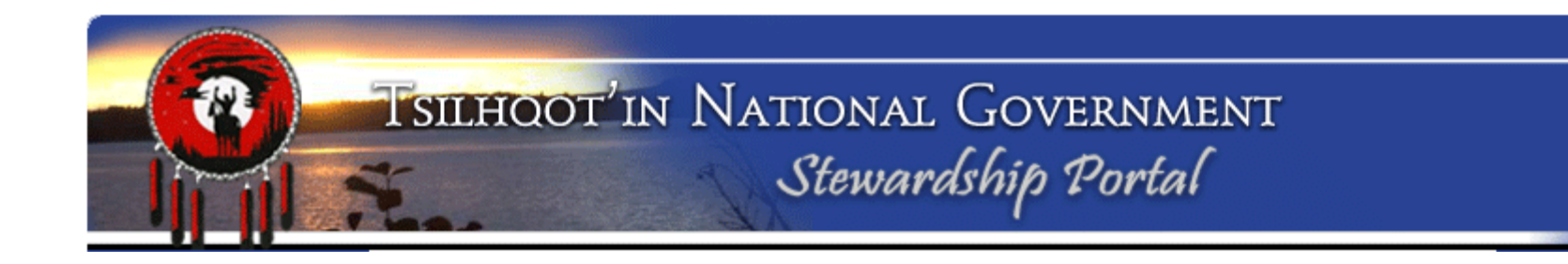

## **SUBMISSION VIEWING**

## What to do with the Results of your Search:

- ✓ Search Results display in "Tree" format:
- Click on arrow beside submissions to expand or collapse details
- ✓ Blue "S" in icon denotes Parent "Submission"
- ✓ Red "A" in icon denotes Child or "Amendment".

| lav  | Search Results                                                                                                    |     |
|------|----------------------------------------------------------------------------------------------------|-----|
| lay  | Garch Results (71 items)                                                                                                    |     |
|      | ID: 1019 - Amendment to ID: 1003 - General Communication Form - LorettaWilliams [M<br>No. 10: 1545 - 5407510DekaLakePowerLine [Modify ]                                                                                        | Ľ   |
| de 🦯 | <ul> <li>ID: 1788 - Trap Tree Removal - Anaham Flats IR#1 [<u>Modify</u>]</li> <li>ID: 2181 - EL2 and EL4-IP/drilling-AMARC Newton [<u>Modify</u>]</li> <li>ID: 2842 - TNG Engagement Form [Modify]</li> </ul>                 | Ш   |
|      | <ul> <li>ID: 3333 - Amendment to ID: 2954 - General Communication Form - RyanPGrady [<u>Modify</u>]</li> <li>ID: 3560 - FieldTrip Pictures [<u>Modify</u>]</li> </ul>                                                          | 2   |
|      | <ul> <li>ID: 3770 - note from TNG re child 3734. Parent ID 2181 [<u>Modify</u>]</li> <li>ID: 4032 - AIA [<u>Modify</u>]</li> <li>ID: 4304 - Amendment to ID: 3747 - General Communication Form - ChadStump (Modify)</li> </ul> |     |
|      | ID: 4643 - GMZ 2012-2016 Moose Allocations EL4 [ <u>Modify</u> ]      ID: 4643 - GMZ 2012-2016 Moose Allocations EL4 [ <u>Modify</u> ]      ID: 4686 - EL3 FLNRO SonaResourcesCorp NOW Elizabeth Blackdome [Modify]            |     |
|      | <ul> <li>ID: 4780 - informing Murray of our new Mining, Oil &amp; Gas Coordinator [Modify]</li> <li>ID: 4817 - Initial Referral Report attached on behalf of JP [Modify]</li> </ul>                                            |     |
|      | <ul> <li>ID: 4862 - EL1 Spanish Mountain [<u>Modify</u>]</li> <li>ID: 4891 - EL1 MoEMPR IP Surveys - Pyper Lake - Colorado Resources Ltd. [Modify]</li> </ul>                                                                  |     |
|      | <ul> <li>ID: 4826 - Coppercap NOW Gaspard Lake [<u>Modify</u>]</li> <li>ID: 4832 - Colorado Resources - Mining Referral [<u>Modify</u>]</li> <li>ID: 4978 - update to Murray [Modify]</li> </ul>                               |     |
|      | ID: 4580 - EL3 Discovery Consultants Tasco Mineral Exploration [ <u>Modify</u> ]      ID: 6044 EL3 Conserver Middle 1                                                                                                    | Ŧ   |
|      | ×                                                                                                    |     |
|      | Export Results to CSV (Exce                                                                                                    | el) |

## How to Navigate Search Results (cont.):

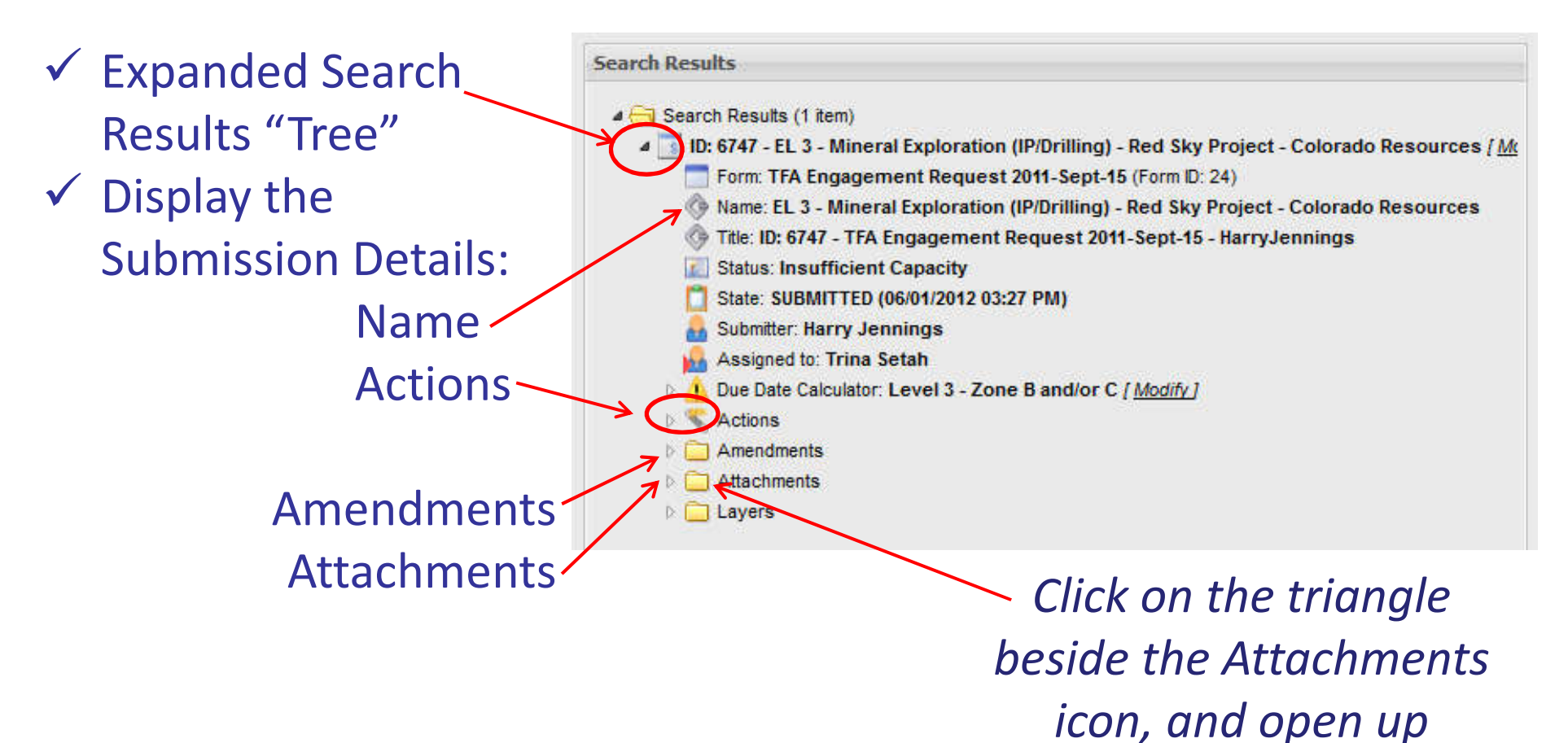

documents.

#### Search Results

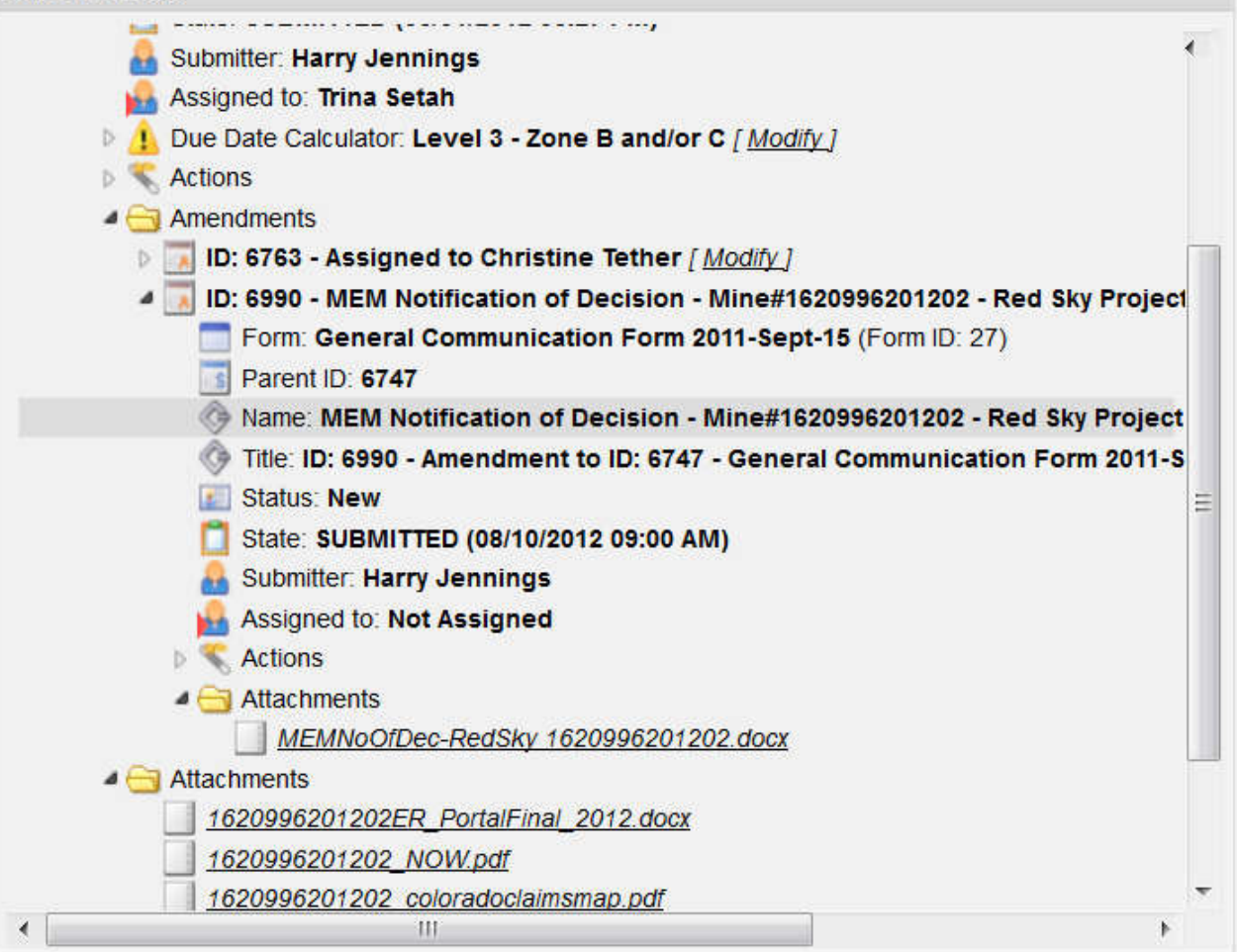

Switch to Practical

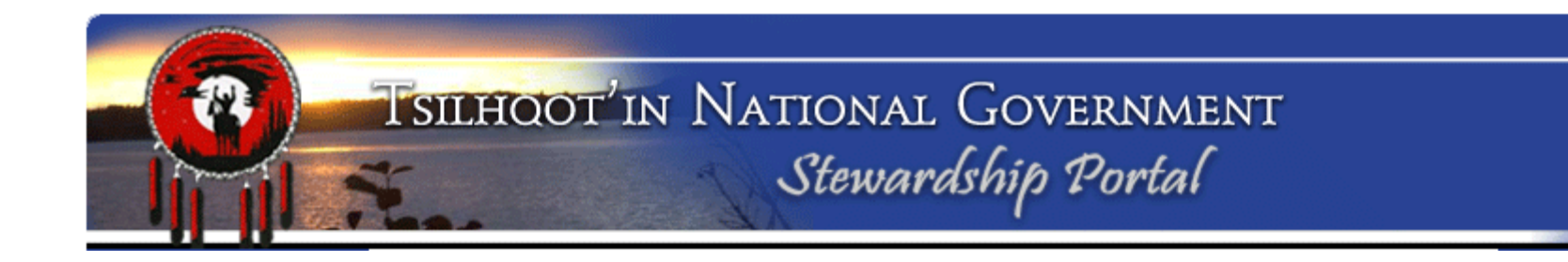

## **VIEWING CONTENT**

## In Actions click on View Form Data to view content of Submission.

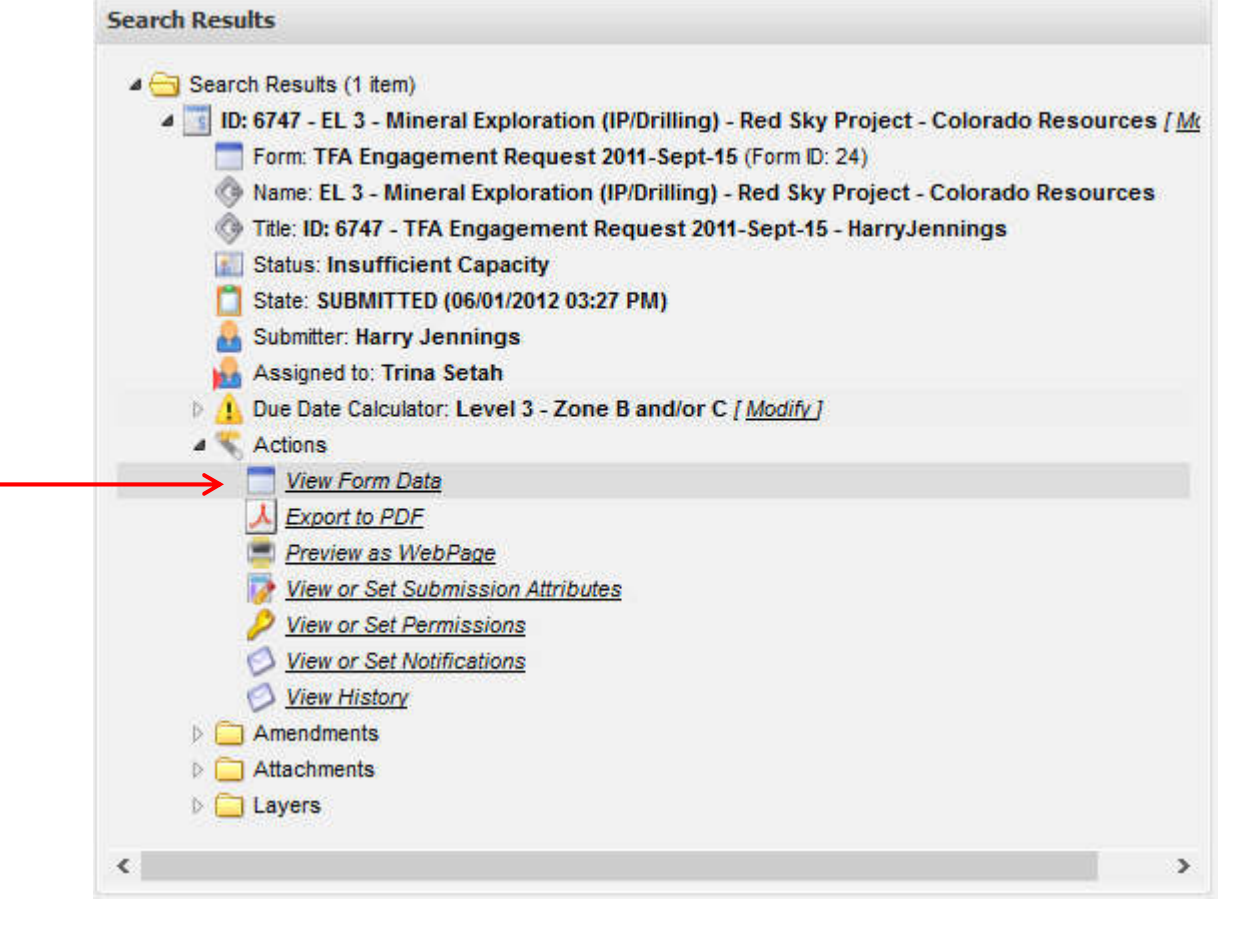

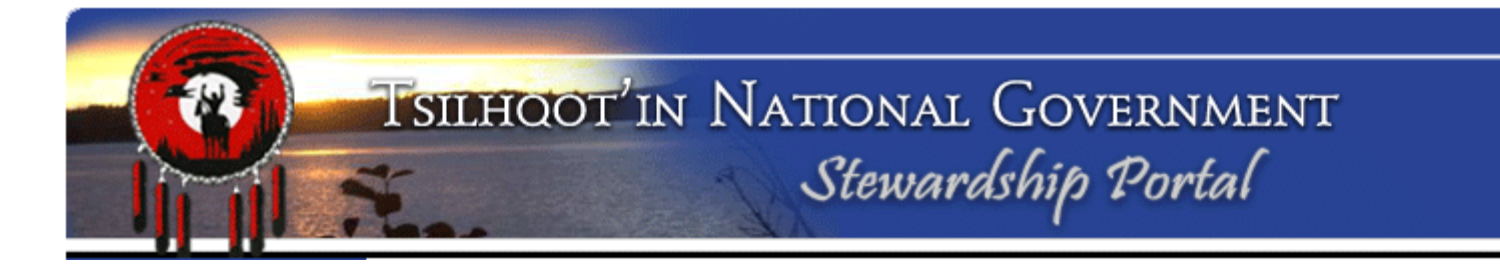

| Resourc<br>Submission Title: ID: 6747 | neral Exploration (IP/Drilling) - Red Sky Project - Colorado<br>es<br>- TFA Engagement Request 2011-Sept-15 - HarryJennings                                                                                                    |   |
|---------------------------------------|----------------------------------------------------------------------------------------------------|---|
| Parent Submission ID                  | 6                                                                                                    | * |
| Parent Submission ID:                 | NOT LINKED to another Submission                                                                                                    |   |
| Submission Name                       | 6                                                                                                    | * |
|                                       |                                                                                                    |   |
| Lontent                               |                                                                                                    |   |
|                                       | Please note: Effective Sept 15 2011, this form is only to<br>be used for TFA Engagements, Levels 2-5. For Level 1<br>Notifications, use the form "TFA Notifications 2011-<br>Sept-15"                                                                                            |   |
| Brief Overview of Project:            | Please note: Effective Sept 15 2011, this form is only to<br>be used for TFA Engagements, Levels 2-5. For Level 1<br>Notifications, use the form "TFA Notifications 2011-<br>Sept-15"<br>Tahoma B $I$ $\underline{U}   A^* A^*   \underline{A} * \frac{4V}{2} *   \equiv \equiv$ |   |

## Viewing an existing Submission:

 A great way to view a referral is to start with the "Export to PDF" or "Preview as a WebPage" viewing options, available under the "Actions" arrow.

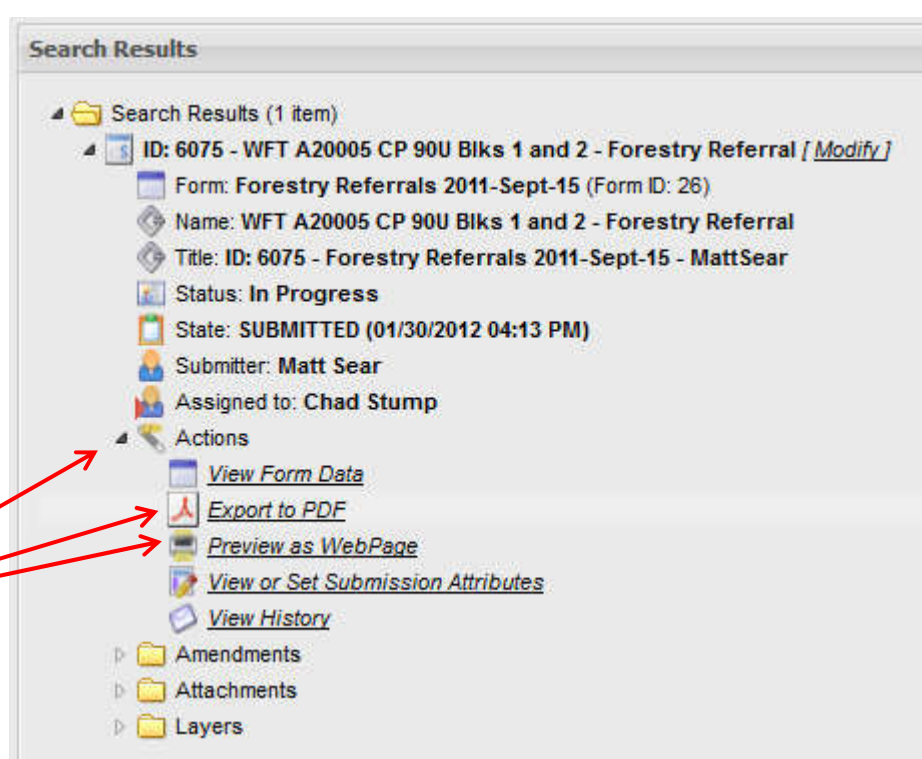

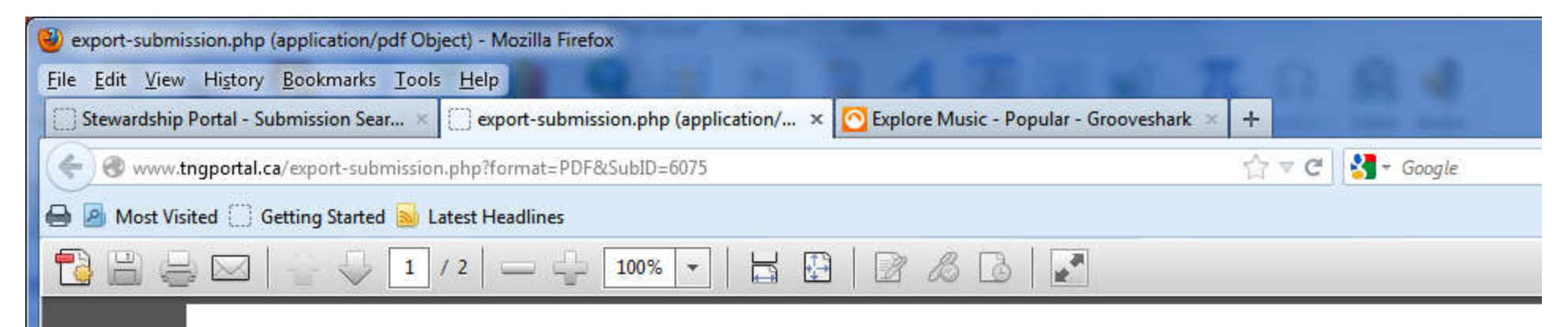

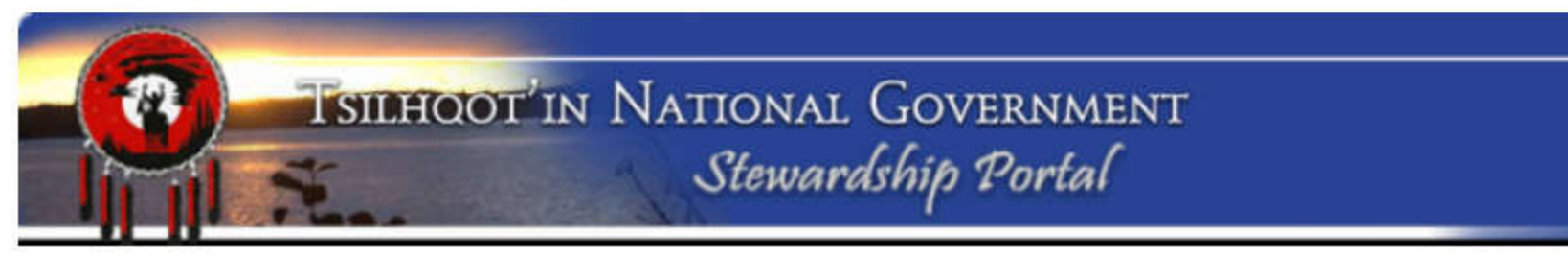

### ««« SUBMISSION »»»

### SUMMARY

| Submission ID                | 6075                                                  |  |
|------------------------------|-------------------------------------------------------|--|
| Name                         | WFT A20005 CP 90U Blks 1 and 2 - Forestry Referral    |  |
| Title                        | ID: 6075 - Forestry Referrals 2011-Sept-15 - MattSear |  |
| Submission State             | SUBMITTED                                             |  |
| Submission Date (MM/DD/YYYY) | 01/30/2012 04:13 PM                                   |  |
| Submittor                    | Matt Sear (matt.sear@westfraser.com)                  |  |
| Assigned To                  | Chad Stump (chad@tsilhqotin.ca)                       |  |
| Status                       | In Progress                                           |  |

### CONTENT

Please remember to attach shape files WITH THE DBID FILLED IN, as well as a completec block info sheet, overview map, and site plan map when available. Switch to Practical

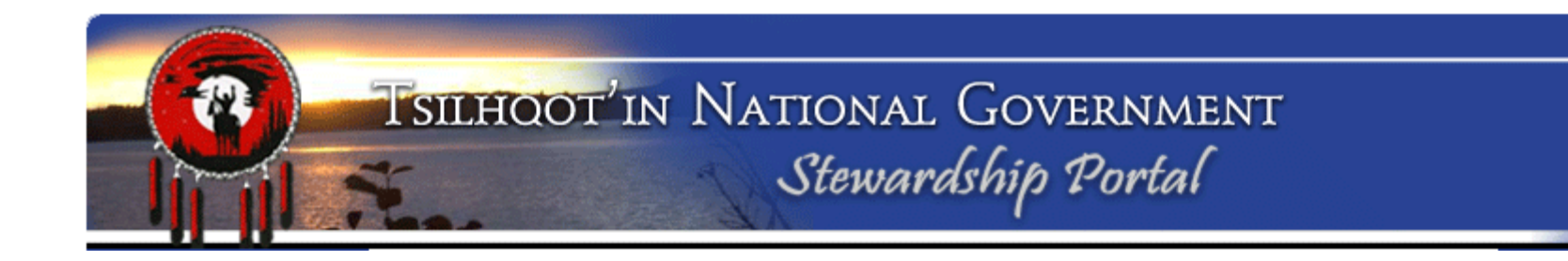

## **MAPLAYERS**

## Maplayers:

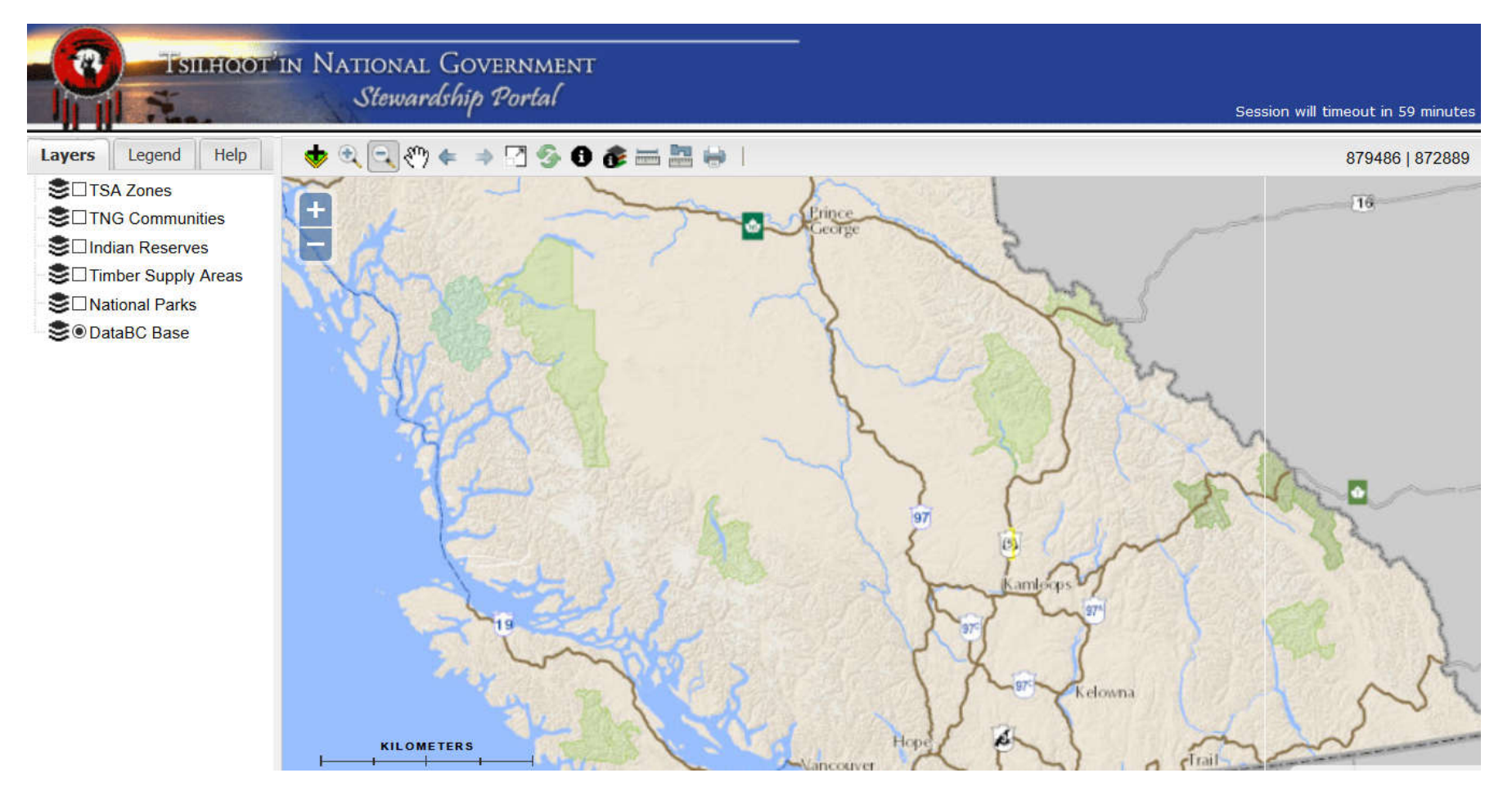

## Maplayers:

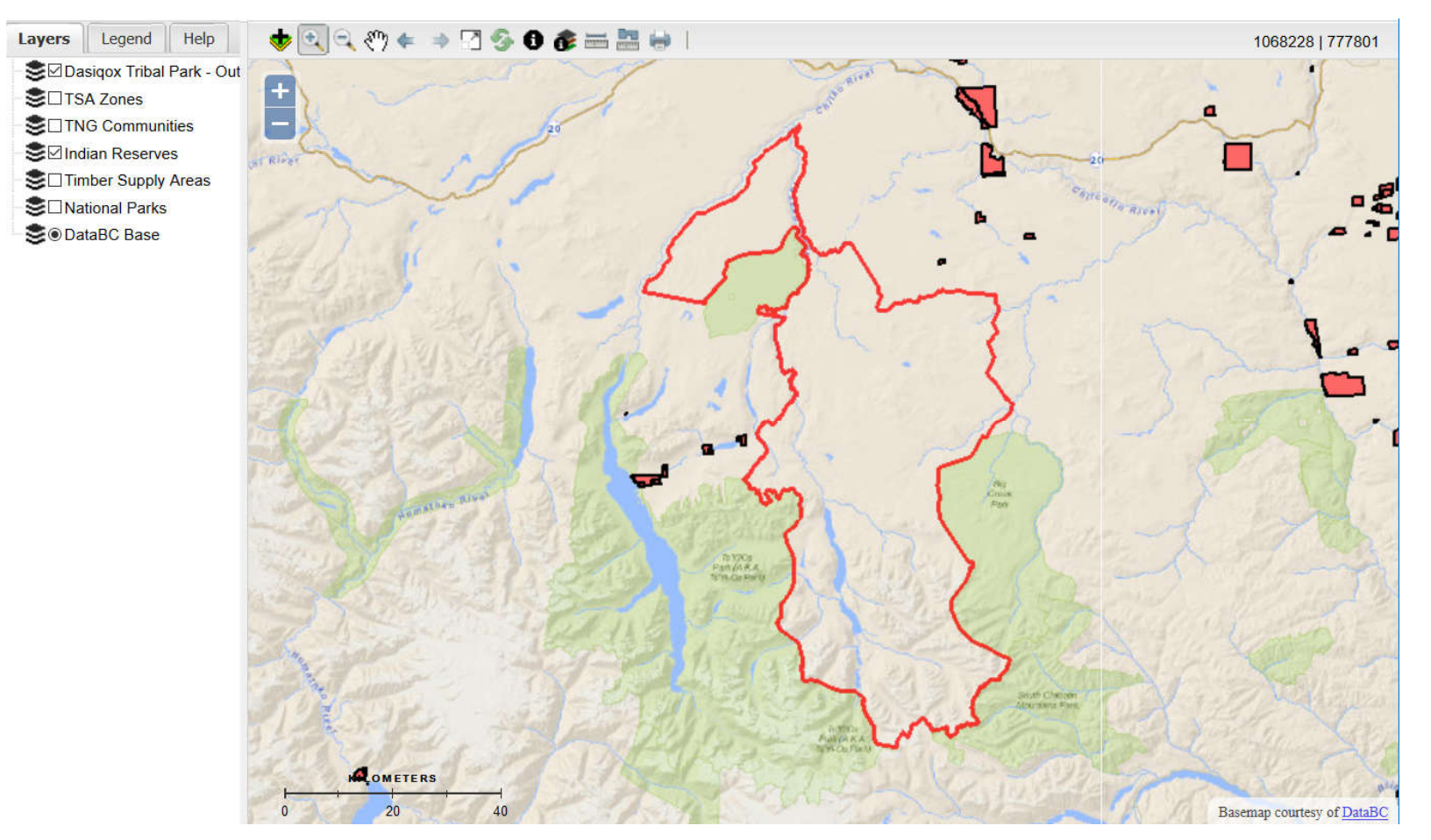

## Maplayers:

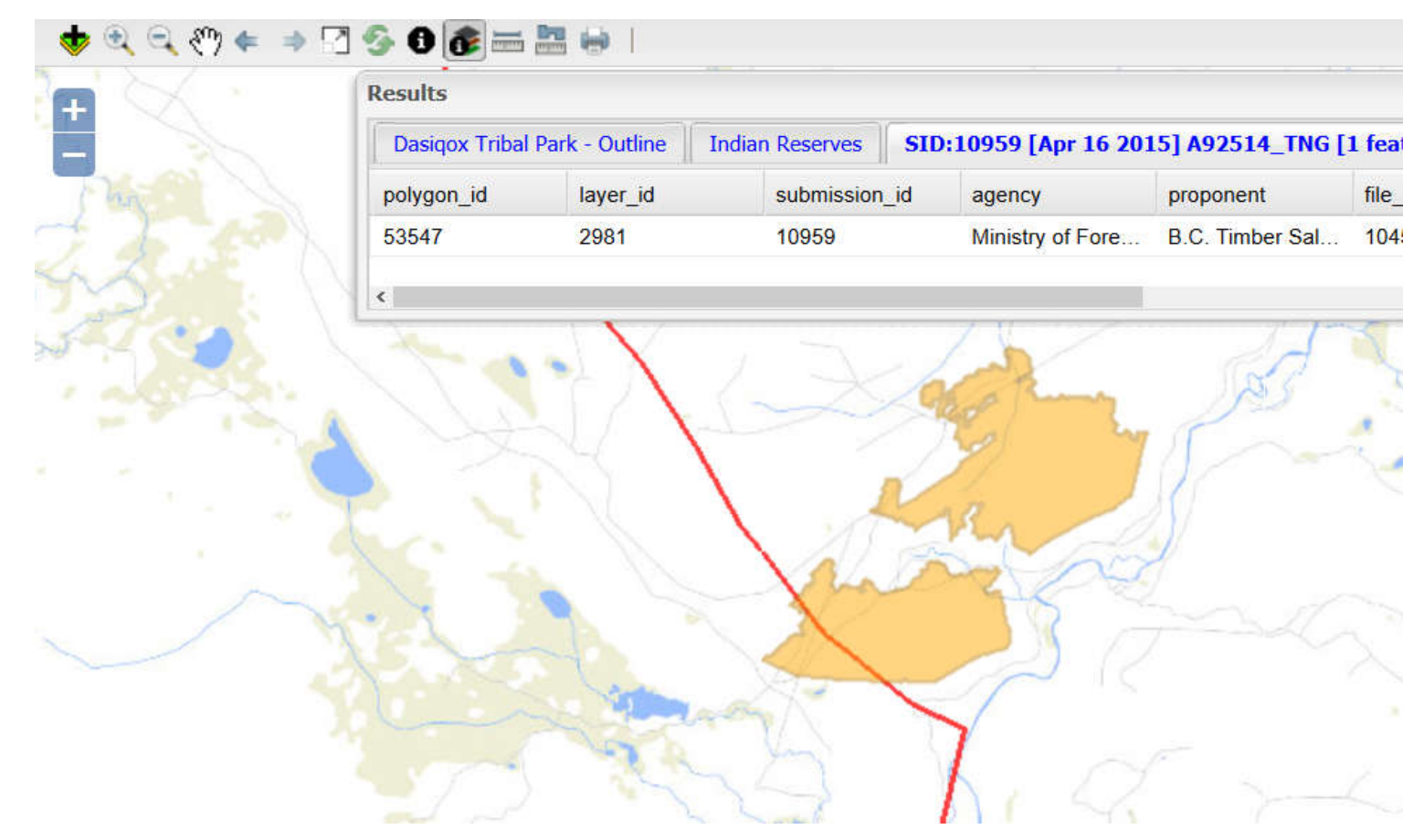

Switch to Practical

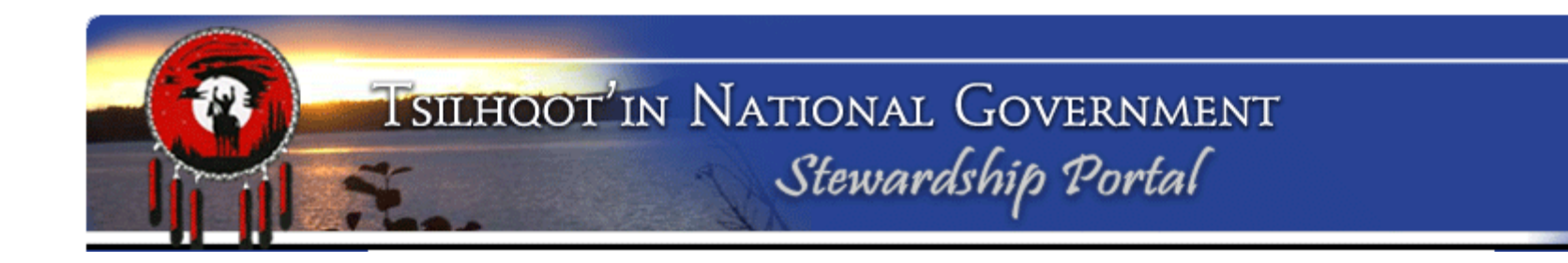

## **MAKING A SUBMISSION**

### Make a Submission:

### Fill A Form

In this section, you can select a Form to be filled for submitting various types of data. For example, to initiate a Forestry Referral, please select the Referral form from the list below. Upon completing the form, please click the Submit button.

Please select a form to fill in from the drop-down list below and click 'Display Form'.

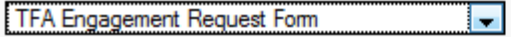

Fill Form

To Reopen and work on a submission you have already initiated and held in **Draft**, select it in the drop down menu under **Resume Work on Draft Submission** and click

## **Resume DRAFT.**

### Fill A Form

In this section, you can select a Form to be filled for submitting various types of data. For example, to initiate a Forestry Referral, please select the Referral form from the list below. Upon completing the form, please click the Submit button.

Please select a form to fill in from the drop-down list below and click 'Display Form'.

TFA Engagement Request 2011-Sept-15

Fill Form

### **Resume Work on a DRAFT Submission**

In this section, you can continue work on a previously started Submission that was saved as a DRAFT.

To resume work on a DRAFT submission, select a DRAFT submission from the drop-down box below and click 'Resume DRAFT'.

ID: 11484 - General Communication Form 2011-Sept-15 - SallyMASellars

 $\sim$ 

Resume DRAFT

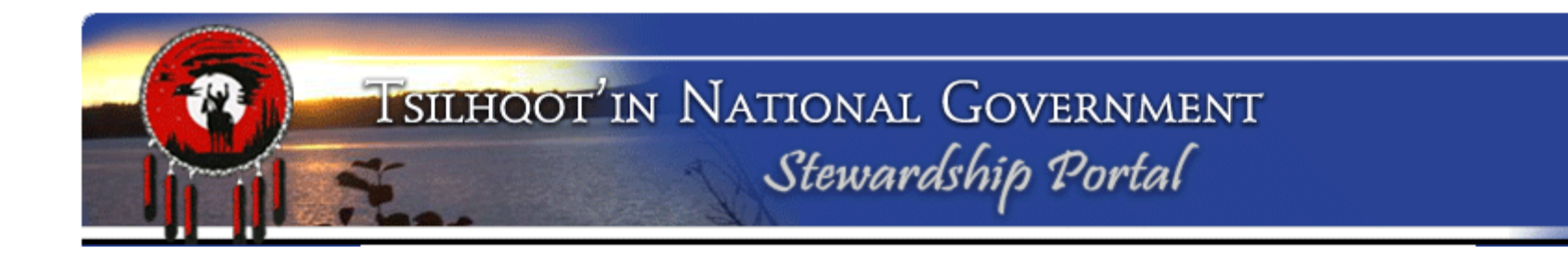

Linking Child Submission to Parent Submission:

### Three steps to link:

- 1. Enter Parent Submission ID
- Click Validate button (Confirm the correct name is listed)
- 3. Click Set Parent Submission ID button

| Parent Submission             |                          |
|-------------------------------|--------------------------|
| ▼ Instructions                |                          |
| Parent Submission ID Validate |                          |
|                               | Set Parent Submission ID |

### Note:

The Submisison ID has already been generated.

Name your submission \_

with some detail so you can pick it out of a list. "Response" is not helpful.

Click **Save** – or else edits will be lost!

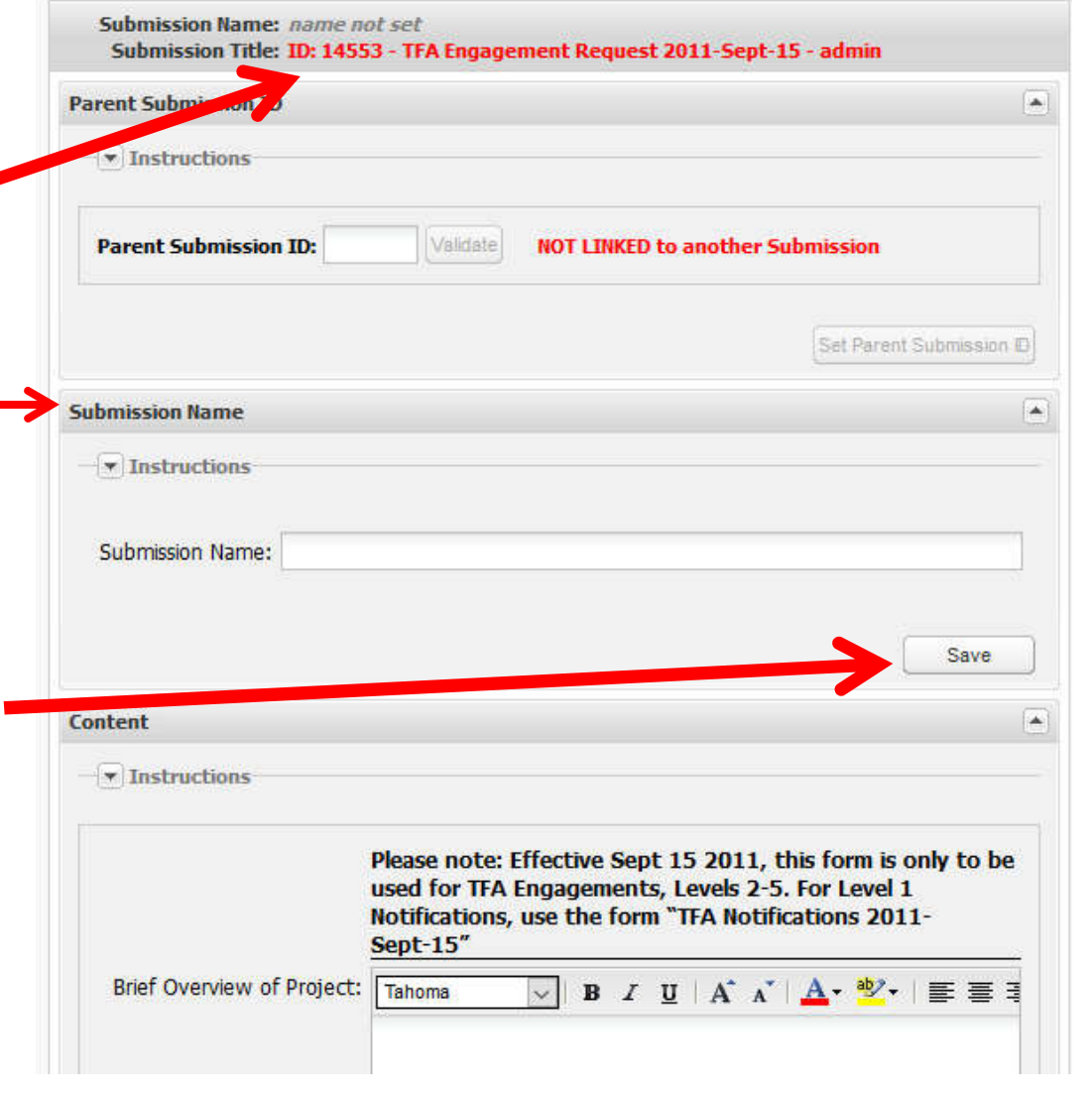

Fill in all the details of your submission including – Naming your submission; linking to a parent; entering content; adding file attachments; and uploading shapefiles.

Assigning permissions, and adding email addresses for notification.

And Submitting.

| ntent                                                                                                    |                                                                                                    |
|----------------------------------------------------------------------------------------------------|----------------------------------------------------------------------------------------------------|
| Instructions                                                                                              |                                                                                                    |
|                                                                                                    | Remember to properly validate and set the parent<br>submission when using this form to make a child submission. |
| My comment describes the attached file or files.:                                                         |                                                                                                    |
| I am sending in files or<br>shapefiles that were<br>MISSED in the original<br>submission.:                |                                                                                                    |
| I'm sending in shapefiles or<br>files that REFLECT<br>CHANGES since the parent<br>submission originated.: |                                                                                                    |
| Mine is a GENERAL<br>COMMENT.:                                                                            |                                                                                                    |
| I'm sending in a FINAL<br>RESPONSE to close this<br>referral.:                                            |                                                                                                    |
| Comments or Notes.:                                                                                       | Tahoma 🕑 B I U A A 🗛 🕸 🗄 🚍                                                                                      |
|                                                                                                    |                                                                                                    |
|                                                                                                    |                                                                                                    |
|                                                                                                    |                                                                                                    |
|                                                                                                    |                                                                                                    |
|                                                                                                    |                                                                                                    |

## File Attachment Loader:

- Browse to file you wish to load
- 2. Add Meta Data
- 3. Upload File 👡
- \*NO SPACES in filenames
- \*Maximum of 30 characters
- \*NO non-alphanumeric characters

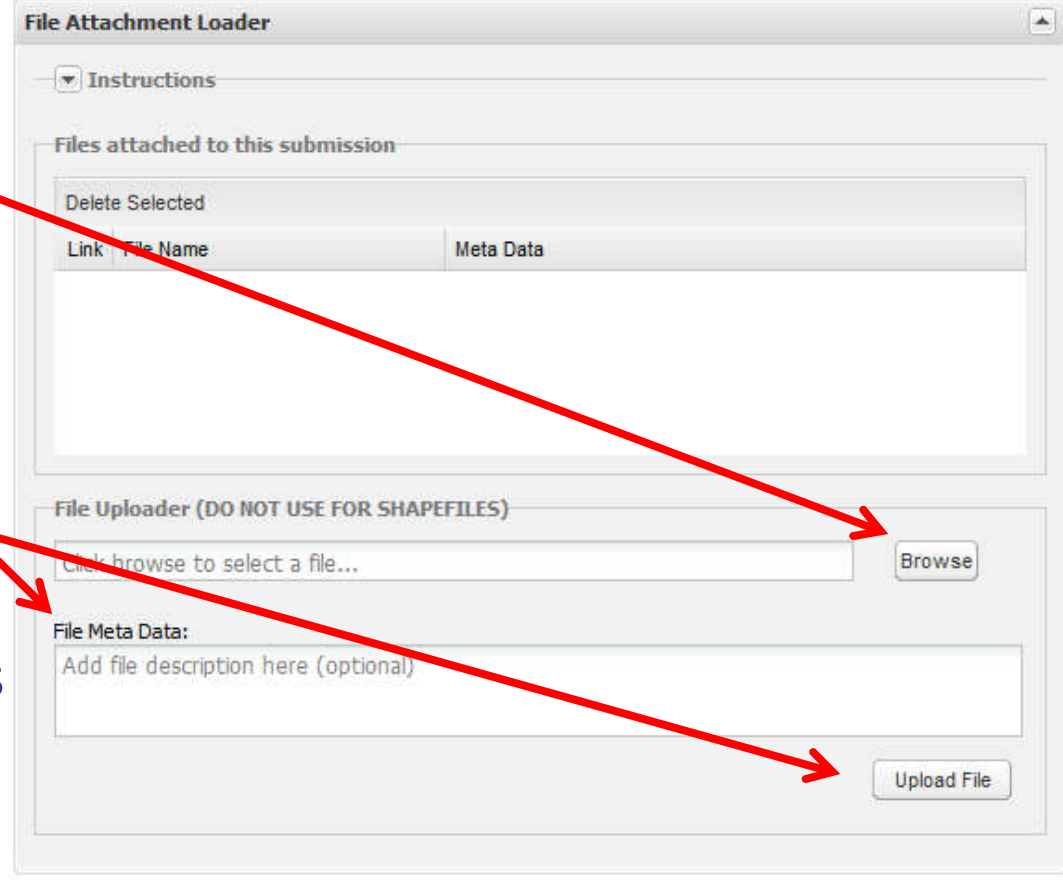

You can **DELETE** a file attachment if you realize you attached the wrong file or want to edit it and reattach.

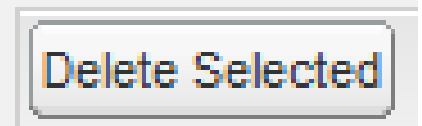

| Files attached to this subm                                                                                                 | ission                         |        |
|----------------------------------------------------------------------------------------------------|--------------------------------|--------|
| Delete Selected                                                                                                    |                                |        |
| Link File Name                                                                                                    | Meta Data                      |        |
|                                                                                                    |                                |        |
|                                                                                                    |                                |        |
|                                                                                                    |                                |        |
|                                                                                                    |                                |        |
| File Uploader (DO NOT USE F                                                                                                 | OR SHAPEFILES)                 |        |
| F <b>ile Uploader (DO NOT USE F</b><br>Click browse to select a file                                                        | OR SHAPEFILES)                 | Browse |
| File Uploader (DO NOT USE F<br>Click browse to select a file<br>File Meta Data:                                             | OR SHAPEFILES)                 | Browse |
| File Uploader (DO NOT USE F<br>Click browse to select a file<br>File Meta Data:<br>Add file description here (o             | OR SHAPEFILES)<br><br>ptional) | Browse |
| <b>ile Uploader (DO NOT USE F</b><br>Click browse to select a file<br><b>ile Meta Data:</b><br>Add file description here (o | OR SHAPEFILES)                 | Browse |

## **Permissions:**

For the most part you accept the default permission.

You are part of the **1\_TNG** User Group

| Permissions                    |  |
|--------------------------------|--|
| - Tinstructions                |  |
|                                |  |
| D Ainsworth                    |  |
| Alexandria                     |  |
| D 🗖 🗹 Alexis Creek             |  |
| Alkali Resource Management Ltd |  |
| D 🗀 🗌 Amarc Resources          |  |
| 🖻 🧰 🗹 Anaham                   |  |
| ARCH Altamira *                |  |
| ARCH Amec Foster Wheeler *     |  |
| D ARCH Archer *                |  |
| ARCH Ecofor *                  |  |
| ▷ 🔲 🗹 ARCH Golder *            |  |
| ARCH GWR Heritage *            |  |
| ARCH Landsong *                |  |
| D 🔁 🗸 ARCH Norcan *            |  |
| ARCH Pacific Heritage *        |  |
| ARCH Rhizome *                 |  |
| ARCH Sites N Sounds *          |  |
| ARCH Sources *                 |  |
| ARCH Stantec *                 |  |
| D 💭 ARCH Terra *               |  |
| D ARCH Ursus *                 |  |
| 🕨 🧰 🔲 Aspell                   |  |
| BCGovernment                   |  |
|                                |  |

Send Email Notification

## **Email Notifications:**

# Autocompletes when you start typing

| Delete Selected                                                                          |            |                                |  |
|------------------------------------------------------------------------------------------|------------|--------------------------------|--|
| Recipient                                                                                |            | Comment                        |  |
| portaladmin@tsilhqotin.c                                                                 | a          | Required by Stewardship Portal |  |
| Devon.Lyons@gov.bc.c                                                                     | a          | Defined by this Submission     |  |
| Erika.Driedger@gov.bc.                                                                   | ca         | Defined by this Submission     |  |
|                                                                                          |            | Defined by this Submission     |  |
| portaladmin@tsilhqotin.c                                                                 | a          | Defined by this Submission     |  |
| portaladmin@tsilhqotin.c                                                                 | a<br>Ily:  | Defined by this Submission     |  |
| portaladmin@tsilhqotin.c                                                                 | a<br>Illy: | Defined by this Submission     |  |
| portaladmin@tsilhqotin.c<br>Add Recipients Manua<br>sarah@tsilhqotin.ca<br>Add Recipient | a<br>Ily:  | Defined by this Submission     |  |

-

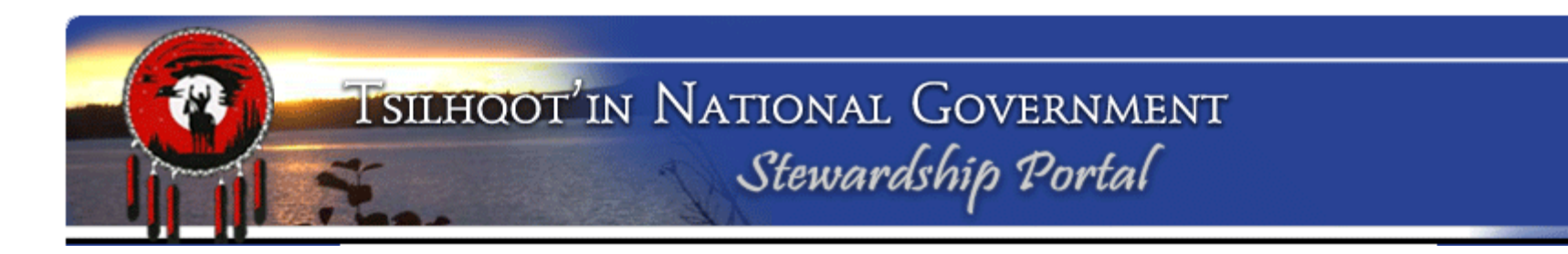

### **The Submission Control:**

| Submission Control |               |                              |
|--------------------|---------------|------------------------------|
| - 💌 Instructions   |               |                              |
|                    |               |                              |
| Delete this Draft  | Hold as Draft | Submit to Stewardship Portal |

**Delete this Draft** 

Hold as Draft

**Submit to Stewardship Portal** 

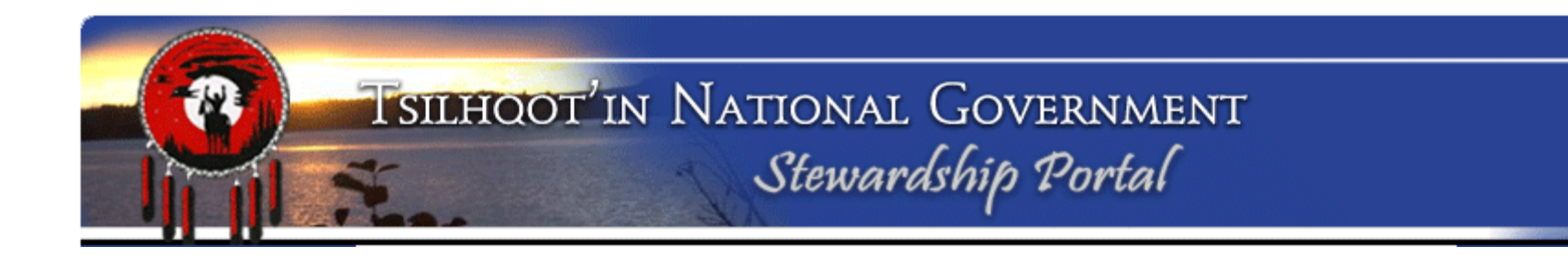

### Make a Submission:

A submission can be held in Draft if you wish to add more detail at a later time.

Once a submission has been made:

All email notifications are automatically sent out; All users who have permission can access the submission;

# User Help and Training materials?:

In the form Instruction \_\_\_\_\_ dropdown topics

|                                                                                                    | -              |
|----------------------------------------------------------------------------------------------------|----------------|
| Instructions                                                                                                    |                |
| If you wish to "make a child" and link this submission with a previously made submit these steps:                                                                                                    | ssion, follow  |
| <ol> <li>Enter the ID of the "parent" submission you wish to link this submission to.</li> <li>Click on the Validate button. A result will appear to the right of the validate button.</li> <li>When you have found the correct parent submission to link to, click Set Parent Subm</li> </ol> | ission ID.     |
| Making an Amendment or Child Submission                                                                                                    |                |
| Click on link above to download a pdf document with detailed explanation of how to link a submission.                                                                                                    | to a Parent    |
| Alternatively if you are starting a new submission and therefore DO NOT wish to link this s                                                                                                    | 2.21.2.2       |
| previously made submission, leave the Parent Submission ID field blank.                                                                                                    | ubmission to a |
| Parent Submission ID: Validate NOT LINKED to another Submission                                                                                                    | ubmission to a |

### **User Help and Training materials?:**

Document Download Page .

Comprehensive Training Materials, Task Specific User Help Documents, Links to templates and much much more. Stewardship Home

Find Submissions

Fill A Form

Map Layers

View Available Schemas

View Form Fields

Document Downloads

Logout

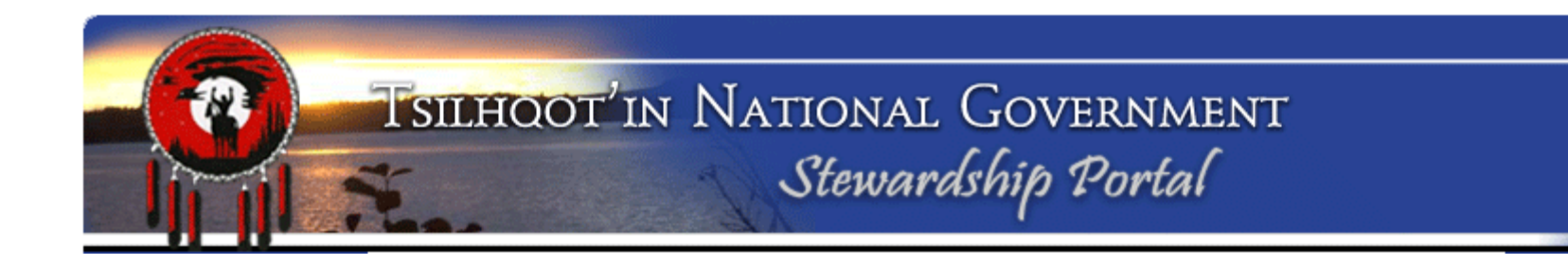

### **Portal Administration Contacts:**

Jodie Jim, Tsilhqot'in National Government Jodie@tsilhqotin.ca

Sarah Gash, Tsilhqot'in National Government <a href="mailto:sarah@tsilhqotin.ca">sarah@tsilhqotin.ca</a>

TNG front desk: 250-392-3918

TNG's Referral Workers : Gene/Lennon/Linda/Josh/Tamara/Liz